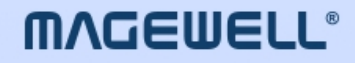

# **Director Utility**

# 用户手册,参考信息和常见问题

| iOS: 3.1 | Android: 3.1 | 日期: 2025 年 5 月 30 日 |
|----------|--------------|---------------------|
|          |              |                     |

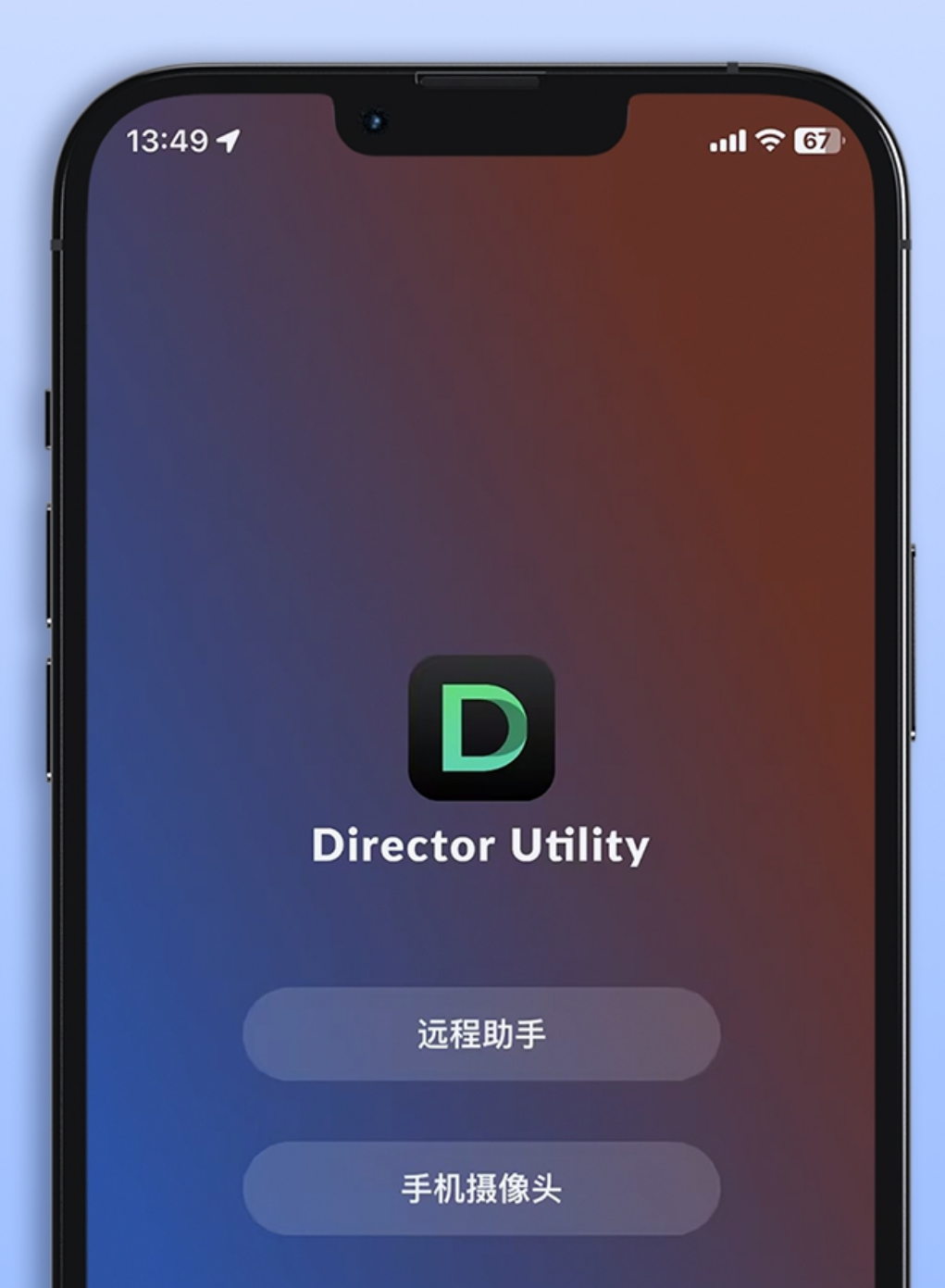

目录

| 03 | 概述          |    | 44 | 手机摄像头   |
|----|-------------|----|----|---------|
|    |             |    |    | 连接手机摄像头 |
| 04 | 新增功能        |    |    | 操控摄像头   |
|    |             |    |    | SRT 推流  |
| 06 | 远程助手        |    |    |         |
|    |             |    | 48 | 外接屏幕    |
|    | 连接设备        | 06 |    |         |
|    | 控制场景        | 07 | -  |         |
|    | 控制图形叠加(GFX) | 14 | 50 | 常见问题    |
|    | 控制推流        | 21 |    |         |
|    | 查看相册和控制录制   | 28 | 51 | 技术支持    |
|    | 控制音频        | 29 |    |         |
|    | 控制背景音乐      | 33 | 52 | 术语和缩略语  |
|    | 控制回放        | 34 |    |         |
|    | 控制快捷键       | 37 |    |         |
|    | 查看输入信息      | 39 |    |         |
|    | 查看设备状态      | 42 |    |         |
|    | 关闭设备        | 43 |    |         |

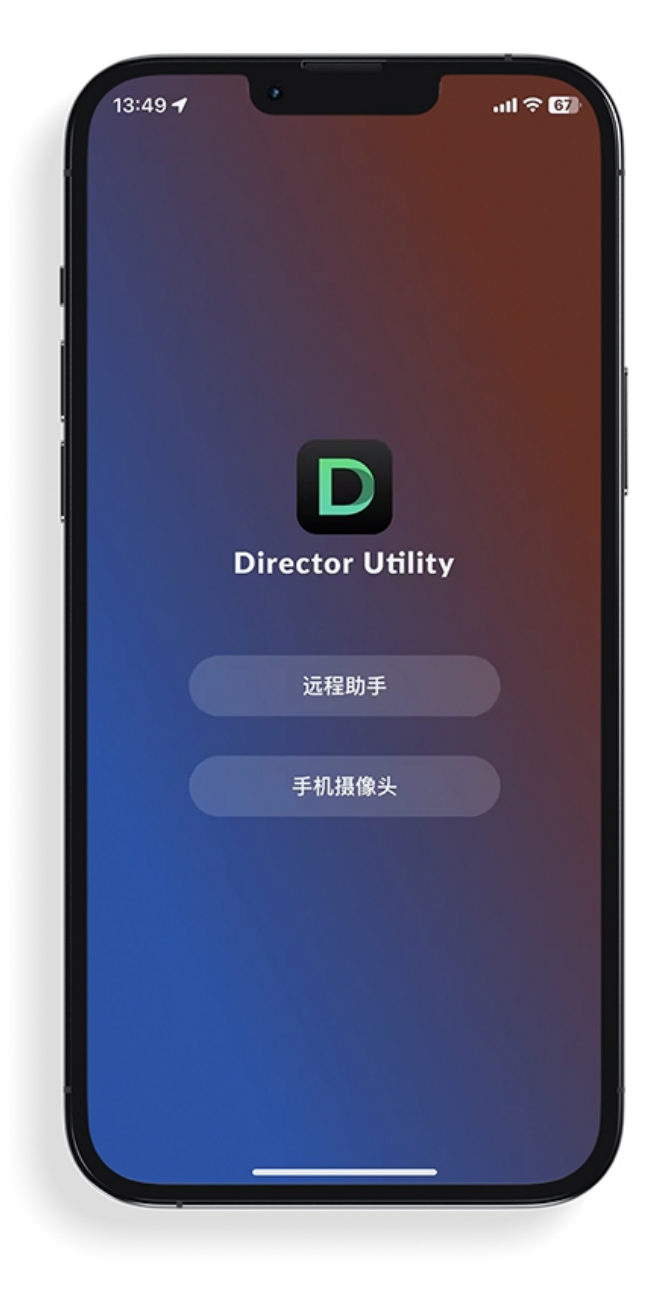

Director Utility App 是配合美乐威 Director 设备进行更多创作和操控的一款辅助应用。 它的"远程助手"功能,可以方便地远程操控 Director 设备,进行场景控制,音频控制,推流控制,录制控制等。 同时它还可以通过"手机摄像头"功能,将移动设备(手机或平板电脑)作为一个网络摄像头,成为 Director 设备的输入源,也可以通过 SRT 推流到目的地址。

"外接屏幕" 功能适用于配备了 USB-C 接口(USB 3.0 及以上版本)的平板电脑。通过这一功能,平板电脑可以变身为外接屏幕,让您更便捷地查看和控制 Director 设备。

**安装 App** 在应用商店中搜索 **Director Utility**,下载并安装。 支持 iOS 13 及以上版本,安卓 7.0 及以上版本。

# 新增功能

#### iOS: 3.1, Android: 3.1

- · 外接屏幕
  - · 为配备 USB 3.0 Type-C 接口的平板新增外接屏幕功能,支持显示 Director 设备的不同内容,并可录制画面及截图保存至平板本地存储。
- · 远程助手
  - · 使用特效转场作为场景切换效果时,可启用抠像并设置相似度、平滑度和溢出。同时支持启用音频并调节音量。
  - 可通过视频进度条控制视频播放。
  - 可在场景缩略图上控制图片/视频幻灯片的播放。
  - 可通过长按场景菜单 控制私有 GFX,包括私有记分牌、计时器和秒表。
  - · 控制手机摄像头可以使用更高级的选项,如 ISO、白平衡(WB)和曝光度。
  - 可添加SRT Listener 和 RTSP 服务器用于直播推流。
  - · 升级后的回放支持添加标签、评分、按不同条件过滤事件、启动多事件循环回放等。在启动双镜头快速回放或单事件回放时,可选择不同的回放模式来自定义播放顺序和布 局。
- ・ 手机摄像头
  - 使用手机摄像头时,可将拍摄画面录制到移动设备的相册中。

#### iOS: 3.0, Android: 3.0

#### • 网页 GFX 音频输入

当网页 GFX 应用到节目中时, 该网页的音频也可以作为音频输入源。

#### · 显示直播画面

控制场景、GFX或回放时,可以在手机上展开直播画面。

• 转场效果

提供更多的场景切换效果,包括 DIP、划像(Wipe)、DVE、特效视频(Stinger)和 3D。

· 足球记分牌

支持应用并控制足球记分牌。

• 新的相册页面

相册页面可以分别显示录制、回放事件和屏幕截图文件,并可以进行录制和截屏。

快捷键

在手机上也可以添加并管理快捷键。

• 控制回放并分享精彩事件

在手机上可以快速回放或回放精彩事件,并可以将精彩事件分享到其他app。

• 优化手机摄像头

手机摄像头提供更多设置项,如ISO、白平衡等,使拍摄更专业。此外,当 iPad (iPadOS 17 及以上)通过 USB-C 口接入摄像头时,也可以选择该摄像头。

# 远程助手

远程助手功能可以方便地远程操控 Director 设备。

| 09:51       |                                      | 중 71 |
|-------------|--------------------------------------|------|
| ÷           | 远程助手                                 |      |
| 共发现1个设备     |                                      |      |
| DM<br>sn:At | <b>A511220416050</b><br>511220416050 | 连接   |
|             |                                      |      |
|             |                                      |      |
|             |                                      |      |
|             |                                      |      |
|             |                                      |      |
|             |                                      |      |
|             |                                      |      |
|             |                                      |      |
|             |                                      |      |
|             |                                      |      |
|             |                                      |      |
|             |                                      |      |
|             |                                      |      |

## 连接设备

- 1. 确保移动设备和 Director 设备连接到同一网络。
- 2. 打开 Director Utility App, 点击"远程助手"。
- 在设备列表中选择一个设备,点击"连接"。
   如果设备启用了安全模式,在弹窗中输入密码。
- 4. 如需返回设备列表,点击右上角的 🗮 ,选择"断开连接"。

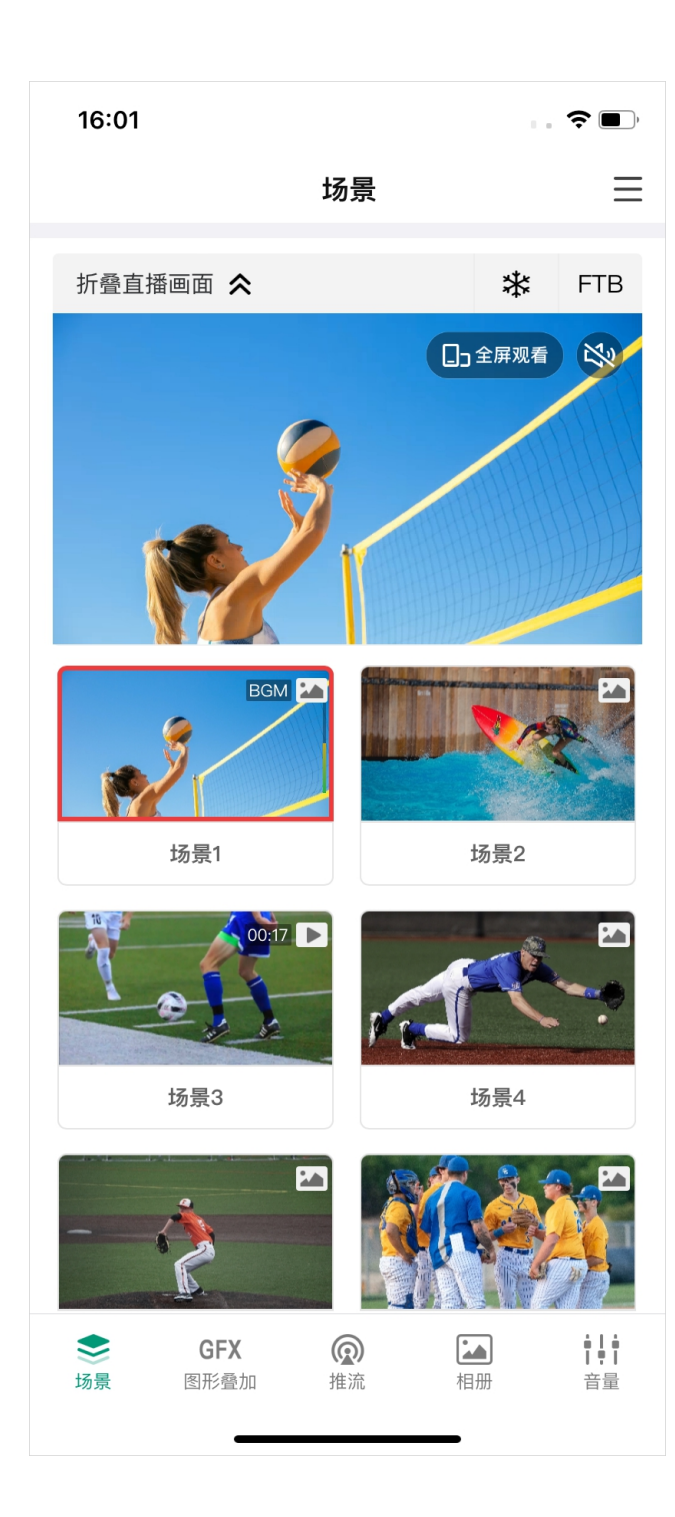

#### 控制场景

点击底部的"场景",打开场景列表。场景列表显示当前节目的所有场景的缩略图和名称。

#### 查看直播画面

你可以在场景、图形叠加和回放页面展开直播画面。

- 1. 点击顶部的"展开直播画面"即可显示直播画面。
- 2. 点击"全屏观看"进入全屏模式,点击 🔇 退出全屏模式。 在屏幕上双击可在两种效果之间切换:一种是按比例缩放图像以适应屏幕,并留出一些空白(边距);另 一种是按比例缩放图像以填充屏幕,可能会裁剪边缘。
- 3. 点击声音按钮设置是否在移动设备上播放声音。 爻 表示静音, 爻 表示未静音。
- 4. 点击"折叠直播画面"即关闭直播画面。

#### 冻结场景

冻结场景可以让正在直播或录制的动态画面变为静态。

- ・ 点击右上角的 🛠 / 画面冻结。
- 点击右上角的 🗱 , 解除冻结。

#### 启用 FTB

FTB 功能,让正在直播或录制的节目渐渐变黑或淡出为图片,停止视频和音频输出。

- 点击右上角的"FTB"。 此时将终止音视频输出。
- 如需继续播放节目,再次点击"FTB"。 节目将回到屏幕上并继续播放。

| 14:55                  |      |   | ? 14)  |
|------------------------|------|---|--------|
| $\leftarrow$           | 切换设置 |   |        |
| 场景切换                   |      |   |        |
| <b>快速切换</b><br>直接切换为直播 |      |   |        |
| 切换特效                   | 特效视频 | ~ | (j)    |
| 转场速度                   | -•   |   | 200ms  |
| FTB 切换                 |      |   |        |
| 转场速度                   |      |   | 1000ms |
|                        |      |   |        |
|                        |      |   |        |
|                        |      |   |        |
|                        |      |   |        |
|                        |      |   |        |
|                        |      |   |        |
|                        |      | • |        |

#### 切换场景

你可以直接切换场景,也可以先预览再切换场景,并可设置转场效果。

#### 设置切换模式

- 1. 点击 \_\_\_\_\_ > "切换设置"。
- 2. 在"场景设置"区域,设置切换模式和转场效果。
  - "快速切换":关闭开关即进入手动切换模式;打开开关即进入快速切换模式。
  - · "切换特效":选择转场效果:
    - · "硬切":场景会直接切换。(默认选项)
    - · "渐变": 场景通过淡入淡出效果切换。
    - "DIP":场景切换时,转场过程中有颜色闪烁。点击 ジ 进行更多设置。
    - "划像":一个场景逐渐扫过屏幕将另一个场景替换。点击 🔅 进行更多设置。
    - "DVE":一个场景通过 2D 数字视频特效(DVE)替换另一个场景。点击 🌮 选择 DVE 效果。
    - "特效视频":转场过程中播放一个特效视频。点击 🏠 选择特效视频。支持启用抠像功能,设置 相似度、平滑度和溢出。如果视频中含有音频,还可以启用音频,并调节音量。
    - · "3D":一个场景通过 3D 效果替换另一个场景。点击 🌮 选择一个 3D 效果。
  - · "转场速度":拖动滑块设置"渐变"的速度。
- 3. 在"FTB 切换"区域,拖动滑块设置 FTB 的转场速度
- 4. 点击 X 退出。

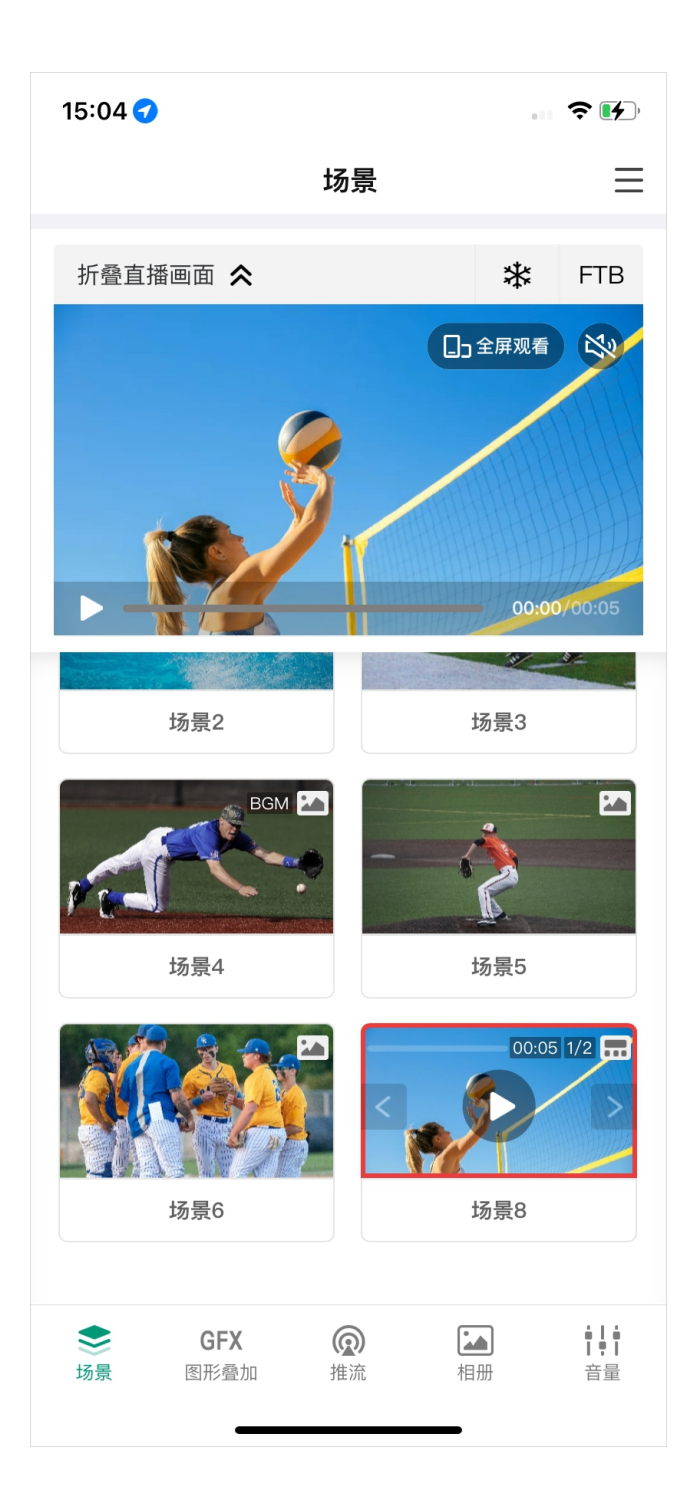

#### 快速切换

快速切换打开时,点击场景列表中的缩图即可直接切换场景。

#### 手动切换

快速切换关闭时,进入手动切换模式。

- 1. 在场景列表点击下一个要播出的场景缩略图, 主屏幕区域即显示预览画面。直播中的场景缩略图带有红色 边框,预览中的场景缩略图带有白色边框,并显示"硬切"和"自动"按钮。
- 2. 确认即将播出的内容准确无误。
- 3. 点击"硬切"或"自动"按钮, 该场景即开始直播。

#### 播放视频

在查看包含视频的场景时,你可以点击缩略图上的播放/暂停按钮控制视频。 或点击"展开直播画面",然后使用直播画面下方的进度条控制视频的播放。

#### 控制幻灯片放映

场景中含有幻灯片时,点击缩图上的播放/暂停按钮控制幻灯片放映,点击左右箭头翻页。

#### 控制私有 GFX

场景中含有私有记分牌、计时器或秒表时,长按场景缩图,选择"控制",然后就可以控制私有 GFX。详情参考 控制图形叠加(GFX)。

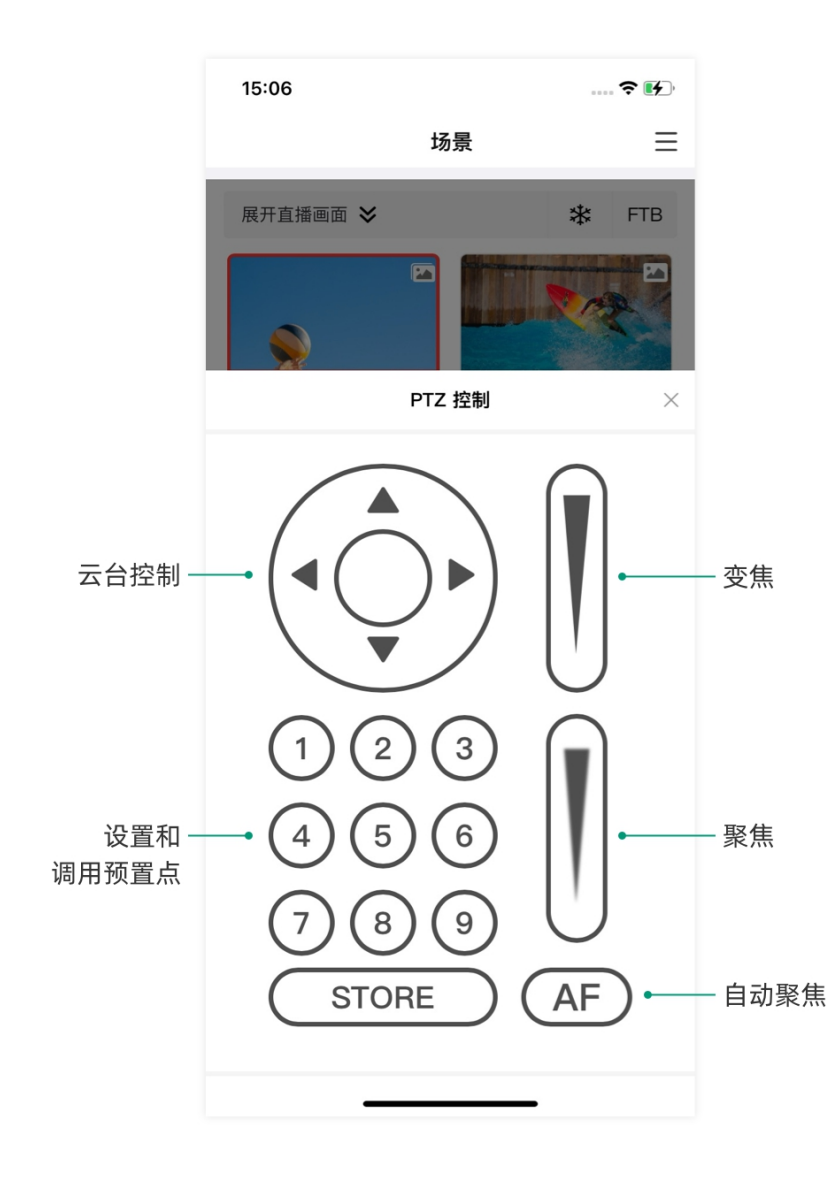

#### PTZ 控制

如果信号源支持 UDP 协议的 PTZ 功能时,可以对 PTZ 相机进行控制。点击缩图下方的"控制",打开 PTZ 控 制中心。如场景中含有多个 PTZ 源,请在弹窗中选择一个源。

#### 云台控制

- · 在云台控制面板上,先点住圆心,然后手指在屏幕上滑动,即可控制摄像机转动。离圆心越近,转动速度越 慢;离圆心越远,转动速度越快。
- · 长按箭头可水平、垂直转动。

#### 变焦

上下滑动右上方的滑动条可以变焦。

- · 向上滑动,镜头拉近,景物放大。
- 向下滑动,镜头拉远,景物变小。

#### 聚焦

( AF ) 上下滑动右下方的滑动条可以聚焦,点击 ,可自动聚焦。

- · 向上滑动,近处的物体变得清楚,远处的物体逐渐变得模糊。
- · 向下滑动,远处的物体变得清晰,近处的物体逐渐变得模糊。

#### 预置点

预置点是预定义的图像位置,包含水平和垂直移动,变焦等信息。配置预置位后,可以通过调用预置位,将摄 像机快速移动到所需位置。

1. 将摄像机转动到需要的位置,调整好焦距。

- (STORE),然后点击数字,即可保存。如点击数字1,即保存为预置点1. 2. 点击
- 3. 重复以上步骤添加更多预置点。

4. 点击数字即可调用预置点。

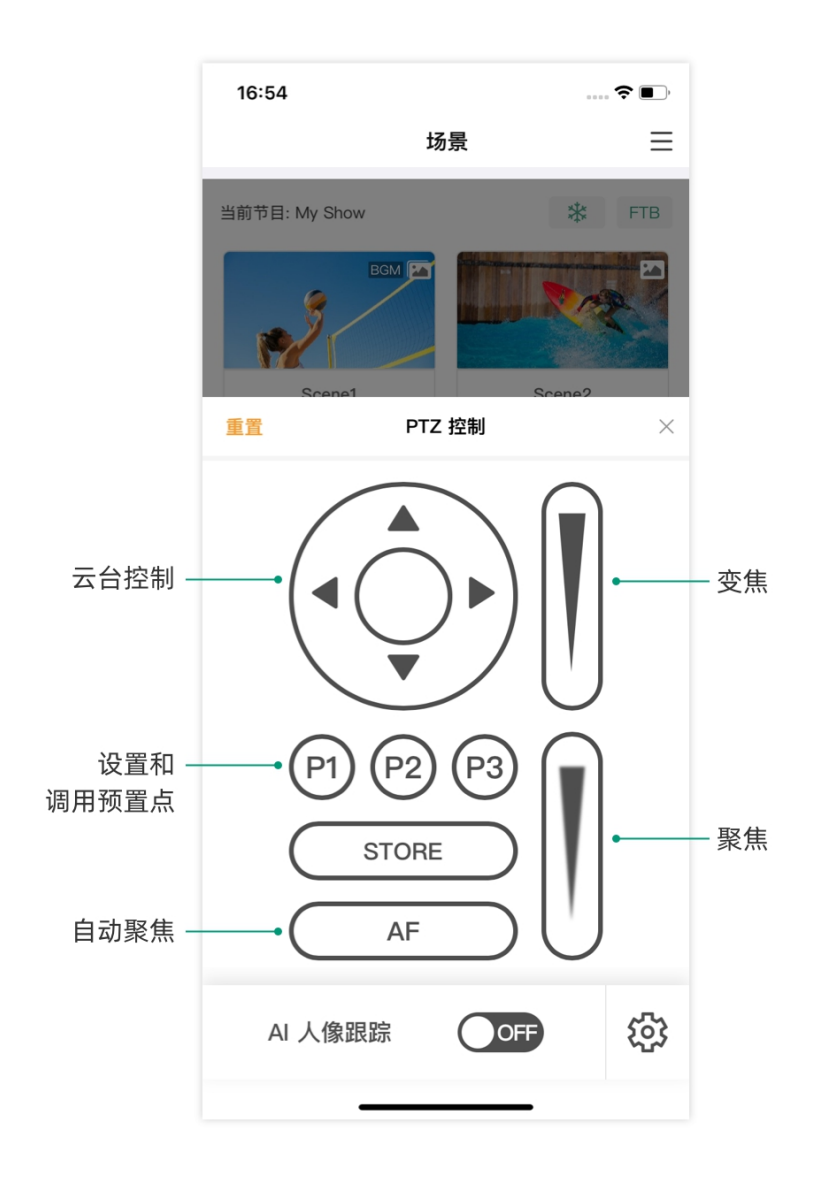

#### **OBSBOT WEBCAM 控制**

Director 设备兼容 OBSBOT 摄像头。除了云台控制、变焦、聚焦和预置点之外, OBSBOT 的 PTZ 控制还支持 以下功能。

#### AI 人像跟踪

- 1. 点击 🔅 打开设置页面。
- 2. 设置跟踪速度、跟踪模式等。OBSBOT 摄像头型号如果不同,相关选项将随之变化。
- 再次点击 🔅 返回 PTZ 控制中心。 3.
- 4. 打开"AI 人像追踪"开关以启动。
- 5. 关闭"AI 人像追踪"开关以停止。

#### 录制

如果 OBSBOT 摄像头支持录制,比如 OBSBOT Tail Air,你可以将视频录制到摄像头上安装的 SD 卡中。

- 1. 点击"录制"开始录制。
- 2. 点击"停止录制"即停止。

#### 重置

点击 C 将 OBSBOT 摄像头重置到初始位置。

#### 唤醒

如果 OBSBOT 摄像头进入休眠, 比如 OBSBOT Tiny 2, 点击"唤醒", 让它重新开始工作。

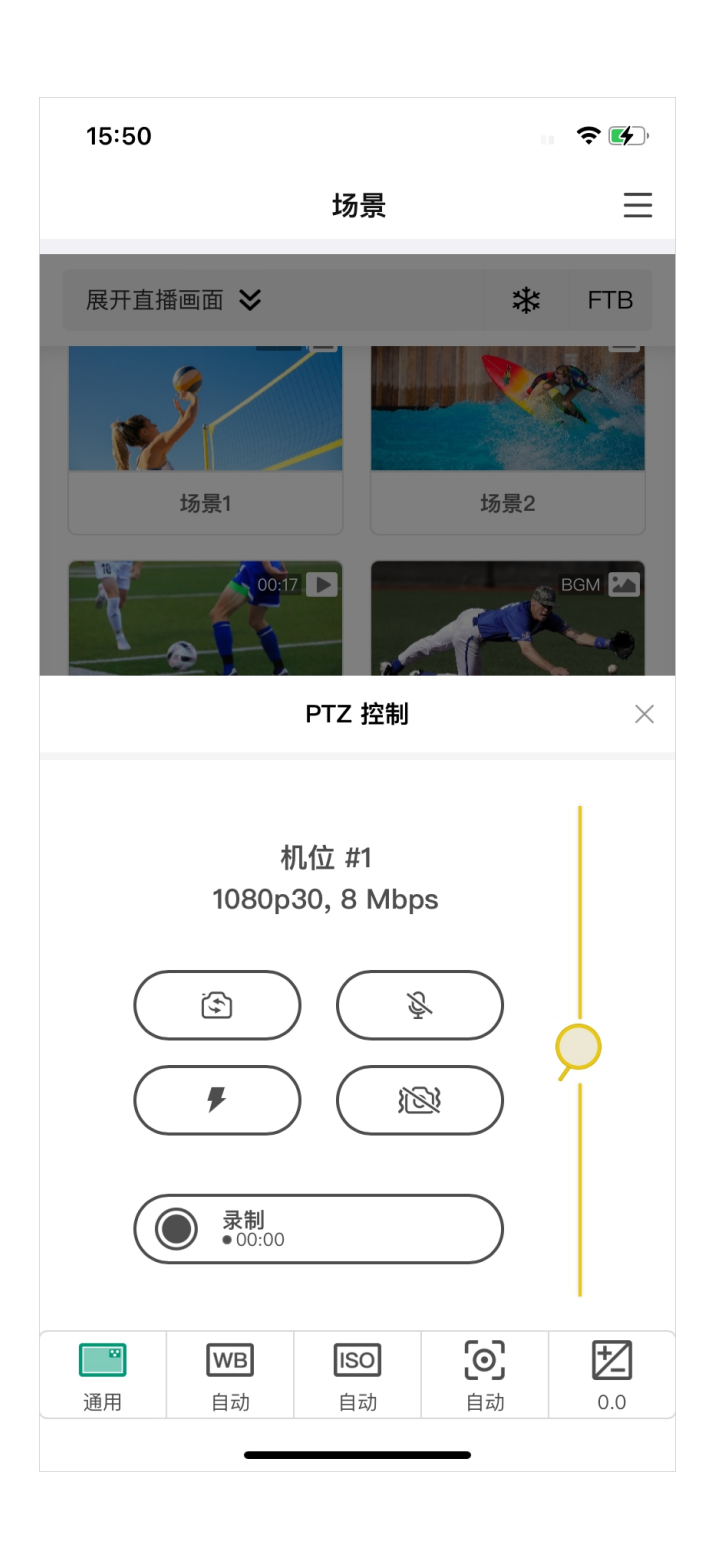

#### 控制手机摄像头

- 1. 将手机摄像头场景切换至直播状态。
- 2. 点击缩图下方的 控制。 如果场景中有多个手机摄像头,请选择一个源。
- 3. 点击 📟 查看画面质量并控制手机摄像头:
  - ・ 点击 🔄 选择前置镜头或后置镜头。你还可以选择连接到 iPad 上的 USB 镜头。

使用外接 USB 镜头,要求 iPad 的系统为 iPadOS 17 及以上,并且需要使用 USB-C 接口进行 连接。

- 点击 ② / ♀ 打开或关闭麦克风。
- ・ 点击 🖡 / 🔀 打开或关闭闪光灯。
- · 点击 101 / 102 启用或禁用图像稳定功能
- · 点击"录制"将手机摄像头画面录制到你的移动设备上。再次点击按钮停止录制。
- 拖动 缩放镜头。
- 4. 点击 WB 设置白平衡。
- 5. 点击 ISO 设置 ISO。
- 6. 点击 🗾 调整曝光。
- 7. 点击 x 退出。

| 15:11 🥣                         |    |                  | <b>?</b>                |
|---------------------------------|----|------------------|-------------------------|
|                                 | 场景 |                  | ≡                       |
| 展开直播画面 ݢ                        |    | *                | FTB                     |
| BGM<br>场景1                      |    | 场景2              |                         |
| 00:17<br>00:17<br>场景3           |    | していた。<br>あ景4     | BGM 🎦                   |
| 重命名<br>重命名<br>复制<br>Ⅲ<br>Ⅲ<br>Ⅲ |    | <b>运行</b><br>场景6 |                         |
| <b>必</b><br>场景7                 |    | 0<br>反<br>场景8    | 0:05                    |
| ● GFX<br>场景 图形叠加                | 企业 | 相册               | <b>↓↓↓</b><br>↓♥↓<br>音量 |

#### 重命名场景

- 1. 长按某个场景图标。
- 2. 在弹出的菜单上选择"重命名"。
- 3. 输入新的名称,点击"保存"。

#### 删除场景

- 1. 长按某个场景图标。
- 2. 在弹出的菜单上选择"删除"。
- 3. 在弹出的窗口中确认删除。

#### 复制场景

- 1. 长按某个场景图标。
- 2. 在弹出的菜单上选择"复制"。
- 3. 输入新的场景名称,点击"复制"。复制的场景即出现在场景列表中。

| 15:25                                                   |                                |               | <b>? •</b> ,                       |
|---------------------------------------------------------|--------------------------------|---------------|------------------------------------|
| 图形                                                      | 叠加                             |               | Ξ                                  |
| 折叠直播画面 🕿                                                |                                | *             | FTB                                |
| LIVE                                                    |                                |               |                                    |
|                                                         | 比赛名称 1st<br>Loco 主队<br>Loco 客队 | 00:00         | 0                                  |
| 自定义                                                     | ì                              | 己分牌           |                                    |
| 比赛各师 00:00<br>we 主队 0 0 0 0 0 0 0 0 0 0 0 0 0 0 0 0 0 0 | L000 主队<br>L000 客队             | 0<br>0<br>2分牌 | 1st<br>00:00<br>比赛名称               |
|                                                         |                                |               |                                    |
| 03:00<br>(1497/12                                       | 00:                            | 80:0          | 0                                  |
| GFX         ()           场景         图形叠加         拍      |                                | <b>▲</b>      | <b>▲   ▲</b><br><b>  ●  </b><br>音量 |

## 控制图形叠加 (GFX)

点击底部的"图形叠加", 打开 GFX 列表。 GFX 列表将显示当前节目的所有 GFX 的缩略图和名称。

#### 应用 GFX

- 在 GFX 列表中选择一个或多个 GFX,选中的 GFX 即应用到直播场景中。带有红框的缩图表示该 GFX 已 应用。
- · 如应用了符号列表,且符号列表设置为手动播放模式,点击缩图下方的"下一行",可控制播放。
- 取消选择某个 GFX,则该 GFX 不再显示在直播场景中。
- · 点击右上角的"清除",可取消显示所有的 GFX。

最多可同时应用 8 个 GFX。

| 15:25            |                               | • • • <b>• •</b> | <b>?</b> •               |
|------------------|-------------------------------|------------------|--------------------------|
|                  | 图形叠加                          |                  | Ξ                        |
| 展开直播画面 岁         |                               | *                | FTB                      |
| <u>LIVE</u>      | 比赛名称 1s<br>1000 主队<br>1000 客队 | st 03:03         | 1                        |
| 重置               | 记分牌                           |                  | ×                        |
| 主队<br>+<br>-     | Ø                             | 客队<br>+          |                          |
| <b>1st</b><br>场次 | <b>&gt; 03:04</b><br>比赛时间     | 0                |                          |
| ◆ GFX<br>场景 图形叠加 | (Q)<br>推流                     |                  | *   *  <br>*   *  <br>音量 |

#### 控制记分牌

仅支持应用一个记分牌,但可以分别控制每一个记分牌。 通过以下方式打开记分牌控制面板。

- · 应用记分牌,点击其缩略图下的"控制"。
- · 长按记分牌缩略图,在弹出菜单上点击"控制"。

#### 控制一般记分牌

- · 点击数字上半部分增加比分,点击数字下半部分减少比分。 你也可以点击 🙋 ,然后滚动选择主队或客队的得分,最后保存。
- · 点击左下方的左右箭头,选择场次。如未设置显示场次,点击"显示"即可显示。
- · 控制比赛时间:
  - ・ 在右下方点击 🕟 开始计时; 点击 🕕 暂停计时。
  - · 如未设置显示比赛时间,点击"显示"即可以显示。
  - · 点击时间数字, 在弹窗中滚动时间选项, 可调整时间, 或点击"重置", 比赛时间归零或还原为设置的时 长。
- · 点击"重置",恢复比分为 0:0,比赛时间归零或还原为设置的时长。 也可以长按记分牌缩略图,在弹出菜单上选择"重置"。
- ・ 点击"x"返回。

| 15:26          |                    |                      |                | <b>; ? ()</b> ,      |
|----------------|--------------------|----------------------|----------------|----------------------|
|                |                    | 图形叠加                 |                | Ξ                    |
| 展开直播           | 画面 岁               |                      | *              | FTB                  |
| 重置             |                    | 记分牌                  |                | ×                    |
| _              | 主队                 |                      | 客队             |                      |
| +              |                    |                      | $\wedge$       | •                    |
|                |                    | Ø                    |                |                      |
|                | -                  |                      | _              |                      |
| <              | <b>1 ▲</b><br>局数   | <b>&gt; 10</b><br>比赛 | :10<br>时间      |                      |
| <              | <b>0</b><br>坏球     | > <                  | <b>0</b><br>好球 |                      |
| <              | <b>0</b><br>出局     | >                    |                |                      |
|                | 清空投球数              |                      |                |                      |
|                |                    |                      | 跑坐             |                      |
|                |                    |                      |                |                      |
| <b>◆</b><br>场暑 | <b>GFX</b><br>图形叠加 | <b>@</b><br>推流       | る              | ■   ■<br>  ¶  <br>音量 |
|                |                    |                      |                |                      |

#### 控制棒球记分牌

- · 点击数字上半部分增加比分,点击数字下半部分减少比分。 你也可以点击 🙋 ,然后滚动选择主队或客队的得分,最后保存。
- · 点击"局数"左右箭头,设置局数以及上半局或下半局。并在弹窗中确认是否同时清零跑垒、出局、坏球和好 球。
- · 控制比赛时间:
  - ・ 点击 🖸 开始计时; 点击 🕕 暂停计时。
  - · 点击时间数字, 在弹窗中滚动时间选项, 可调整时间, 或点击重置, 比赛时间归零或还原为设置的时 长。
- · 点击"坏球"的左右箭头,用数字显示坏球数。
- · 点击"好球"的左右箭头,用数字显示好球数。
- · 点击"出局"的左右箭头,用数字或形状显示出局数。
- · 点击"清空投球数"将好球和坏球清零。
- 点击 🔗 显示跑垒情况.
- · 点击"重置"清除所有设置。
- 点击 x 退出。

如果某些元素被隐藏了,可点击"显示"来展示该元素。

| 15:27            |           |            | <b>? •</b>   |
|------------------|-----------|------------|--------------|
| 图                | 形叠加       |            | ≡            |
| 展开直播画面 送         |           | *          | FTB          |
|                  | 比赛名称 1st  | 05:05      | 1            |
| 重置订              | 己分牌       |            | ×            |
| 主队               | 客         | <b>鄂</b> 队 | J            |
| +                |           | +          |              |
|                  | $\square$ |            |              |
|                  |           | -          |              |
| 0.分钟             | 09.00     |            |              |
| 补时时间             | 比赛时间      | U          |              |
| ▼ 队员 A<br>▲ 队员 B | 换.        | ~ 💿        |              |
| _                |           |            |              |
|                  |           |            |              |
|                  |           |            |              |
| GFX              |           |            | •   •<br>  • |
| 切京 图形叠加          | 1年流 相     | לתרו       | 百里           |

#### 控制足球记分牌

- · 点击数字上半部分增加得分,点击数字下半部分减少得分。 你也可以点击 🙋 ,然后滚动选择主队或客队的得分,最后保存。
- ・ 显示补时时间:
  - · 点击时间数字选择补时时间,点击"重置"将时间归零。
  - · 点击 🛞 显示补时时间, 点击 🕥 隐藏。
- ・ 控制比赛时间:
  - 在右下方点击 🖸 开始计时; 点击 🕕 暂停计时。
  - · 点击时间数字, 在弹窗中滚动时间选项, 可调整时间, 点击"重置"将比赛时间归零或还原为设置的时 长。
  - · 如未设置显示比赛时间,点击"显示"即可以显示。
- ・ 显示换人:
  - · 点击"换人", 输入上场和下场的队员信息。
  - 点击 () 显示换人,点击 () 隐藏。
- · 重置:点击"重置",恢复比分为 0:0,比赛时间归零或还原为设置的时长。
- ・ 点击"x"返回。

| 10:58                                  |                                             |              | <b>?</b>         |
|----------------------------------------|---------------------------------------------|--------------|------------------|
|                                        | 图形叠加                                        |              | ≡                |
| 展开直播画面:                                | *                                           | *            | FTB              |
|                                        | <ul> <li>Tom Br</li> <li>Danny 0</li> </ul> | own<br>Green |                  |
| 自定义                                    |                                             | 符号列表         |                  |
| 重置                                     | 计时器                                         |              | ×                |
|                                        |                                             |              |                  |
| (                                      | )2:5                                        | 2            |                  |
|                                        |                                             |              | н                |
|                                        |                                             |              | 1                |
|                                        | 暫停                                          |              |                  |
|                                        | ▲ 0-0<br>1 0 ±18 L000 客                     | -政<br>F队     | 0                |
| 记分牌                                    |                                             | 记分牌          |                  |
| 主队 1-0 客队                              | 00:45                                       |              |                  |
| 会         GF>           场景         圏形層 | <b>( @</b><br>她 推流                          | LAD<br>相册    | ∎↓∎<br> ♥ <br>音量 |
|                                        |                                             | _            |                  |

#### 控制计时器

仅支持应用一个计时器,但可以分别控制每一个计时器。 方式一:

- 1. 应用计时器。
- 2. 点击 오 开始计时; 点击 🕕 暂停计时, 再次点击 오 继续计时。
- 3. 长按缩略图,点击"重置",计时器还原为设置的时长。

方式二:

- 1. 长按计时器缩略图,在弹出菜单上点击"控制"。
- 2. 点击 🕑 开始计时; 点击 🕕 暂停计时, 再次点击 🕑 继续计时。
- 3. 点击"重置", 计时器还原为设置的时长, 并可以重新选择时长。
- 4. 点击"x"返回。

| 10:59                                   |                                                    |               |
|-----------------------------------------|----------------------------------------------------|---------------|
|                                         | 图形叠加                                               | Ξ             |
| 展开直播画面 ݢ                                |                                                    | * FTB         |
|                                         | <ul> <li>Tom Brown</li> <li>Danny Greet</li> </ul> | 1             |
| 自定义                                     | î                                                  | 符号列表          |
| 重置                                      | 秒表                                                 | ×             |
|                                         |                                                    |               |
|                                         |                                                    | 1             |
| 00                                      | :00:2                                              | 28            |
|                                         |                                                    |               |
|                                         |                                                    |               |
|                                         | 停止秒表                                               |               |
| 4                                       |                                                    |               |
| HOME 1 O                                | 0-0<br>0±m 上000 至队                                 | 0             |
| 记分牌                                     |                                                    | 记分牌           |
|                                         |                                                    |               |
| 主队 1-0 客队                               | 01:23                                              |               |
| S         GFX           场景         图形叠加 | (Q)<br>推流 木                                        | 日册         日量 |
|                                         |                                                    |               |

#### 控制秒表

仅支持应用一个秒表,但可以分别控制每一个秒表。 **方式一:** 

- 1. 应用秒表。
- 2. 点击缩略图下的 🕑 启动秒表;点击 🕕 暂停计时,再次点击 오 继续计时。
- 3. 长按缩略图,点击"重置",秒表归零。

方式二:

- 1. 长按秒表缩略图,在弹出菜单上点击"控制"。
- 2. 点击 🕑 启动秒表; 点击 🕕 暂停计时, 再次点击 🕑 继续计时。
- 3. 点击"重置",秒表归零。
- 4. 点击"x"返回。

| 10:59                 |                    |                                                                                          |        | <b>?</b> •              |
|-----------------------|--------------------|------------------------------------------------------------------------------------------|--------|-------------------------|
|                       | 图                  | 形叠加                                                                                      |        | ≡                       |
| 展开直播画                 | 画面 💙               |                                                                                          | *      | FTB                     |
|                       | Y                  | <ul> <li>Mike Smith</li> <li>John Lee</li> <li>Tom Brown</li> <li>Danny Green</li> </ul> |        |                         |
| 自                     | 定义                 | 符                                                                                        | 号列表    |                         |
| 01:49<br>STATING SOCH |                    | 00:00:52                                                                                 |        |                         |
| ì                     | 时器                 |                                                                                          | 秒表     |                         |
| 重命名复制                 | <b>,</b>           | MAIN TIT                                                                                 | LE     |                         |
| 控制                    | Ē                  | -                                                                                        | 字幕条    |                         |
| 编辑                    |                    | 比赛名称 1st                                                                                 | 00:00  |                         |
| 重置                    | $\odot$            | L000         主队           L000         客队                                                |        | 0<br>0                  |
| 删除                    | Ē                  | ì                                                                                        | 己分牌    |                         |
| ◆示量                   | <b>GFX</b><br>图形叠加 | <b>@</b> 【<br>推流 相                                                                       | ▲<br>册 | <b>↓↓↓</b><br>【♥】<br>音量 |

#### 重命名 GFX

- 1. 长按某个 GFX 缩图。
- 2. 在弹出的菜单上选择"重命名"。
- 3. 输入新的名称,点击"保存"。

#### 删除 GFX

- 1. 长按某个 GFX 缩图。
- 2. 在弹出的菜单上选择"删除"。
- 3. 在弹出的窗口中确认删除。

#### 复制 GFX

- 1. 长按某个 GFX 缩图。
- 2. 在弹出的菜单上选择"复制"。
- 3. 在弹出的窗口中确认复制。

#### 编辑 GFX

你可以对部分 GFX 中的文字内容进行编辑, 替换图片。

- 1. 长按某个 GFX 缩图。
- 2. 在弹出的菜单上选择"编辑"。
- 3. 在弹出的窗口中编辑文字内容, 替换图片, 点击"保存"。

| 15:29       | Э                   |                |    | ••• • • • • • • • • • • • • • • • • • |
|-------------|---------------------|----------------|----|---------------------------------------|
|             |                     | 推流             |    | ≡                                     |
| <b>J</b>    | <b>抖音</b><br>未配置    |                |    | 配置                                    |
| R           | <b>RTMP</b><br>未配置  |                |    | 配置                                    |
| S           | SRT Caller<br>未配置   |                |    | 配置                                    |
| S           | SRT Listener<br>未配置 |                |    | 配置                                    |
| R           | <b>RTSP</b><br>未配置  |                |    | 配置                                    |
| +           | 新增服务器               |                |    |                                       |
|             |                     |                |    |                                       |
|             |                     |                |    |                                       |
|             |                     |                |    |                                       |
|             |                     |                |    |                                       |
| <b>》</b> 场景 | <b>GFX</b><br>图形叠加  | <b>@</b><br>推流 | 相册 | ■   ■<br>  ■  <br>音量                  |

#### 控制推流

点击底部的"推流",打开推流服务器列表。

#### 配置推流服务器

- 1. 点击服务器名称后的"登录"或"配置",开始配置服务器参数。可参考如下内容进行配置。
  - 配置抖音服务器
  - 配置 RTMP 服务器
  - 配置 SRT Caller
  - 配置 SRT Listener
  - ・ 配置 RTSP 服务器
- 2. 点击"新增服务器",可添加更多服务器。
- 3. 如需编辑服务器,点击服务器名称即可进入编辑页面。完成修改后,点击"保存"。如点击"取消",所有更改 将被清除。
- 4. 如需删除服务器,将一个服务器向左滑动,然后点击"删除"。

| 11:16        |              | ≁ ≎ @ |
|--------------|--------------|-------|
| $\leftarrow$ | 新增抖音         |       |
|              |              |       |
| 名称:          | 抖音           |       |
| 编码:          |              | 编码 1  |
| 鉴权:          | 请在设备上登录抖音账号。 |       |
| 快速推流:        |              |       |
| 网络:          |              | 默认 >  |
| _            |              |       |
|              | 保存           |       |
|              | 取消           |       |
|              |              |       |
|              |              |       |
|              |              |       |
|              |              |       |
|              |              |       |
|              |              |       |
|              |              |       |
|              |              |       |
|              |              |       |
|              |              |       |

#### 配置抖音服务器

一个节目最多可配置一个抖音服务器。

- 1. 在推流页面,选择"抖音"。
- 2. 设置以下参数:
  - · "名称":输入自定义名称。
  - "编码":选择一个编码方案。
  - · "鉴权":在设备上登录抖音账号。如已登录,则显示"已登录"。
  - "快速推流": 启用后, 可在设备上快速开始推流。
  - · "网络":为推流设置网络优先级。选项包括:
    - 默认:系统默认的网络优先级,以太网 > WLAN > 蜂窝网。
    - 蜂窝网优先
    - ・ WLAN 优先
    - 以太网优先
- 3. 点击"保存"。

一个设备仅支持登录一个抖音账号。登录后,设备中所有节目的抖音服务器都将自动登录该账号。 固件升级后,设备自动删除账号信息,需重新登录。

| 09:18        |                        | .ıll 🤶 100 <sup>,</sup> |
|--------------|------------------------|-------------------------|
| $\leftarrow$ | 编辑 RTMP 推流             |                         |
|              |                        |                         |
| 名称:          | RTMP Server            |                         |
| 编码:          |                        | 编码 1 >                  |
| URL:         | rtmp:// 10.0.1.32/live |                         |
|              |                        |                         |
| 串流密钥:        | r1227                  |                         |
| 鉴权:          |                        |                         |
| 快速推流:        |                        |                         |
| 网络:          |                        | 默认 >                    |
| 测试 🕝         |                        |                         |
|              |                        |                         |
|              | 保存                     |                         |
|              | 取消                     |                         |
|              |                        |                         |
|              |                        |                         |
|              |                        |                         |
|              |                        |                         |
|              |                        |                         |

#### 配置 RTMP 服务器

- 1. 在推流页面,选择"RTMP"。
- 2. 设置以下参数:
  - · "名称":输入自定义名称,方便有多个项目时进行管理。
  - "编码":选择一个编码方案。
  - "URL":点击前缀,选择 RTMP 或 RTMPS 协议,输入目的地址。
  - · "串流秘钥": 输入从推流目的地获取的秘钥。
  - · "鉴权": 如有需要可打开鉴权, 输入你在第三方直播平台的"用户名"和"密码"。
  - · "快速推流": 启用后, 可在设备上快速开始推流。
  - "网络":为推流设置网络优先级。选项包括:
    - 默认:系统默认的网络优先级,以太网 > WLAN > 蜂窝网。
    - 蜂窝网优先
    - ・ WLAN 优先
    - 以太网优先
- 3. 点击"测试"以测试服务器的配置是否能正常工作。
- 4. 点击"保存"。

| 15:30        |                  | 🗢 🔳 '  |
|--------------|------------------|--------|
| $\leftarrow$ | 编辑 SRT Caller 推流 |        |
|              |                  |        |
| 名称:          | SRT Caller       |        |
| 编码:          |                  | 编码 1 > |
| 地址:          | 10.0.1.32        |        |
| 端口:          | 8000             |        |
| 流 ID:        | 123              |        |
| 延迟:          | 120              | ms     |
| 加密:          |                  |        |
| 快速推流:        |                  |        |
| 网络:          |                  | 默认 >   |
| 测试 🕝         |                  |        |
|              |                  |        |
|              | 保存               |        |
|              | 取消               |        |
|              |                  |        |
|              |                  |        |
|              |                  |        |

#### 配置 SRT Caller

- 1. 在推流页面,选择"SRT Caller"。
- 2. 设置以下参数:
  - · "名称":输入自定义名称,方便有多个项目时进行管理。
  - · "编码":选择一个编码方案。
  - "地址": 输入接收端的地址。
  - "端口": 输入接收端的端口号。取值范围为 1-65535。
  - "流 ID": 输入自定义 ID, 取值范围为 0-256 个字符。
  - · "延迟时间":设置时长。建议与接收端的延迟时间保持一致。取值范围为 20~8000ms。默认为 120 ms。
  - "加密":如有需要可打开加密,选择码率加密方式,支持 AES 128、AES 192 和 AES 256 加密,并输 入密码, 密文长度为 10~79 个字符。
  - · "快速推流": 启用后,可在设备上快速开始推流。
  - · "网络":为推流设置网络优先级。选项包括:
    - 默认:系统默认的网络优先级,以太网 > WLAN > 蜂窝网。
    - 蜂窝网优先
    - ・ WLAN 优先
    - ・ 以太网优先
- 3. 点击"测试"以测试服务器的配置是否能正常工作。
- 4. 点击"保存"。

| 15:30        |                       | ? 🗩    |
|--------------|-----------------------|--------|
| $\leftarrow$ | 编辑 SRT Listener 推流    |        |
| 名称:          | SRT Listener          |        |
| 编码:          |                       | 编码 1 > |
| 端口:          | 8000                  |        |
| 延迟:          | 120                   | ms     |
| 加密:          |                       |        |
| 快速推流:        |                       |        |
| 测试 🞯         | 1                     |        |
| ⊚ srt:/,     | /10.10.57.72:8000 🖻   |        |
| 💿 srt:/,     | /192.168.67.65:8000 🗅 |        |
|              |                       |        |
|              | 保存                    |        |
|              | 取消                    |        |
|              |                       |        |
|              |                       |        |
|              |                       |        |

#### 配置 SRT Listener

- 1. 在推流页面,选择"SRT Listener"。
- 2. 设置以下参数:
  - · "名称":输入自定义名称,方便有多个项目时进行管理。
  - "编码":选择一个编码方案。
  - · "端口": 输入端口号。取值范围为 1-65535。
  - "延迟时间":设置时长。设置时长。建议 SRT Caller 和 SRT Listener 两端的延迟时间保持一致。取值 范围为 20~8000ms。默认为 120 ms。
  - "加密":如有需要可打开加密,选择码率加密方式,支持 AES 128、AES 192 和 AES 256 加密,并输 入密码,密文长度为10~79个字符。
  - · "快速推流": 启用后,可在设备上快速开始推流。
- 3. 点击"测试"以测试服务器的配置是否能正常工作。
- 4. 播放地址显示在底部。如果有多个网络连接,将显示多个地址。可以点击 🗋 复制地址。
- 5. 点击"保存"。

| 15:31                                   |                      | ···· ? •·· |
|-----------------------------------------|----------------------|------------|
| $\leftarrow$                            | 编辑 RTSP 推流           |            |
| 名称:                                     | RTSP                 |            |
| 编码:                                     |                      | 编码 1 〉     |
| 端口:                                     | 554                  |            |
| 流 ID:                                   | 123                  |            |
| 鉴权:                                     |                      |            |
| 快速推流:                                   |                      |            |
| 测试 🕝                                    |                      |            |
| <ul><li>rtsp:/</li><li>rtsp:/</li></ul> | /10.10.57.72:554/123 |            |
|                                         | 保存                   |            |
|                                         | 取消                   |            |
|                                         |                      |            |
|                                         |                      |            |

#### 配置 RTSP 服务器

- 1. 在推流页面,选择"RTSP"。
- 2. 设置以下参数:
  - · "名称":输入自定义名称,方便有多个项目时进行管理。
  - "编码":选择一个编码方案。
  - · "端口": 输入端口号。取值范围为 1-65535。
  - "流 ID": 输入自定义 ID, 取值范围为 0-256 个字符。
  - · "鉴权": 可选功能。根据直播服务提供方要求, 打开"鉴权"功能, 并填写用户名和密码。
  - "快速推流": 启用后,可在设备上快速开始推流。
- 3. 点击"测试"以测试服务器的配置是否能正常工作。
- 4. 播放地址显示在底部。如果有多个网络连接,将显示多个地址。可以点击 🖸 复制地址。
- 5. 点击"保存"。

你最多可以同时向两个服务器直播推流。

- 点击某个已配置服务器之后的"连接",开始向该服务器推流。
   推流开始后,服务器名称下方将显示直播时长和实时速率信息。
- 2. (可选)点击另一个已配置服务器之后的"连接",开始同时向该服务器推流。
- 3. 点击某个工作中的服务器之后的"断开",即停止向该服务器推流。

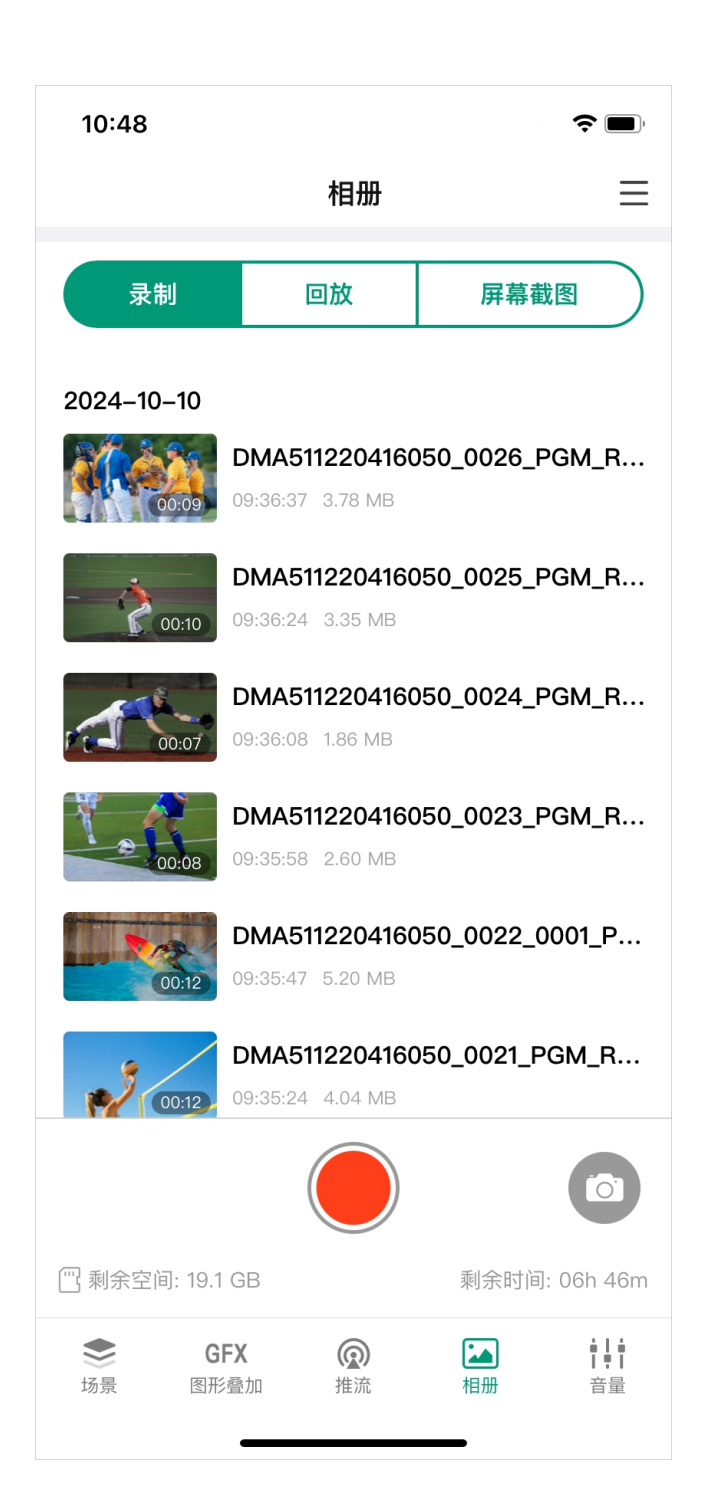

#### 查看相册和控制录制

点击底部的"相册",打开相册页面。

- · 点击"录制", "回放", "屏幕截图"切换页面, 点击文件进行预览。
- · 向左滑动某个文件,点击"下载",可将文件下载到移动设备。
- · 向左滑动某个文件,点击"删除",可将文件删除。
- · 在页面底部查看当前的存储路径,剩余空间和剩余时间(表示可录制时间)。
- · 点击 🛑 开始录制, 点击 🖵 停止录制。
- ・ 点击 💿 进行截屏。
  - · 录制时间小于 1s 时,不保存录制文件。
  - · 当剩余空间不足时,设备将自动停止录制。

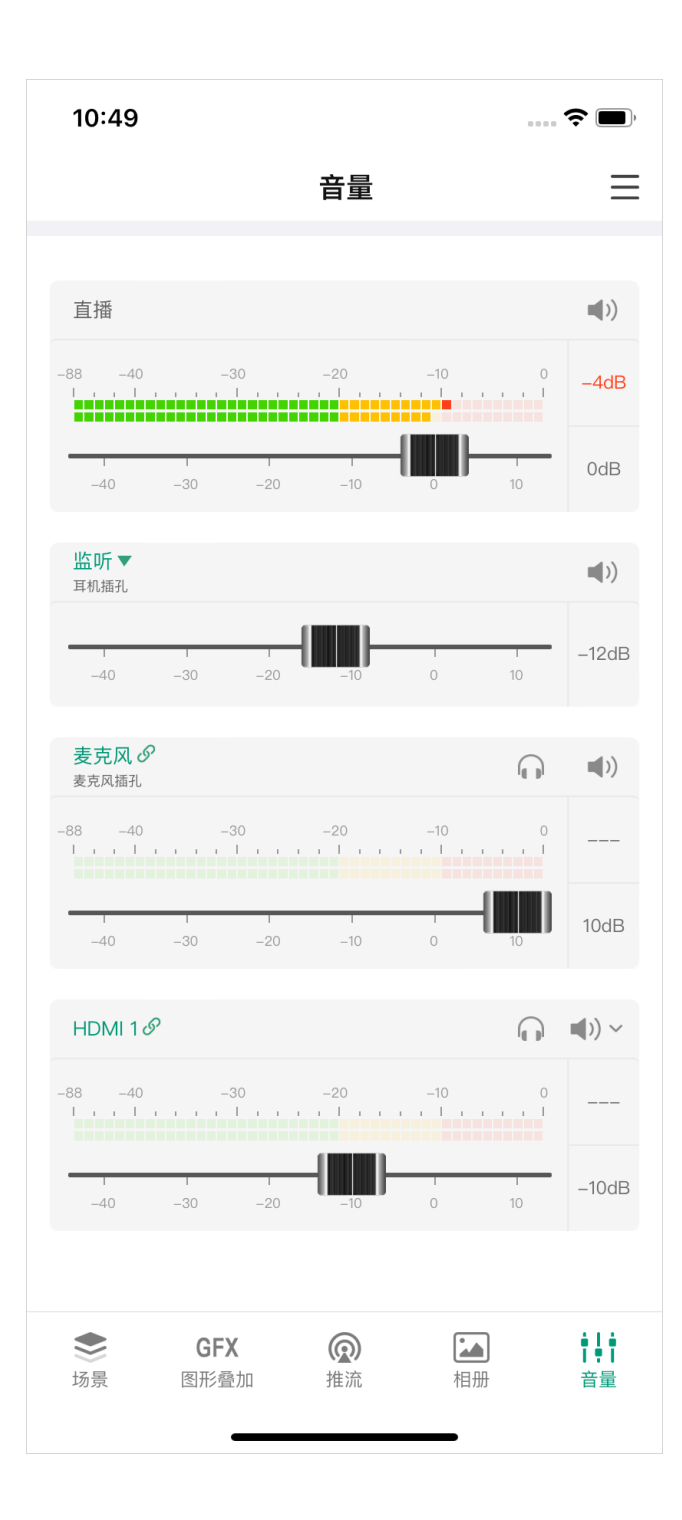

#### 控制音频

远程助手可以控制节目的输入输出音频。点击底部的"音量"打开调音台。

#### 音频类型

滑动调音台查看所有音频类型。

- **直播**:节目输出音频,即输出到直播和录制的音频。
- **监听**:输出到监听的音频。
- ・ 音频输入源:
  - · 麦克风: 全局麦克风的音频。
  - · 蓝牙: 蓝牙设备的输入音频, 当蓝牙输入设备与 Director 设备连接时显示该音频。
  - USB 音频: USB 设备输入的音频, 当 USB 设备与 Director 设备连接时显示该音频。
  - HDMI:从 HDMI 源输入的音频,默认在调音台上显示。
  - RTMP 网络流: RTMP 网络流的音频,显示自定义名称。 •
  - SRT 网络流: SRT 网络流的音频,显示自定义名称。 •
  - RTSP 网络流: RTSP 网络流的音频,显示自定义名称
  - **手机摄像头**:手机麦克风的音频,显示自定义名称。 •
  - · 视频:视频文件内嵌的音频,"视频"下方显示视频文件的名称。当前场景含有视频文件时,该音频出现 在调音台上。
  - · 背景音乐:背景音乐的音频,当前场景含有背景音乐时,该音频出现在调音台上。
  - 网页: 网页源的音频。 •
  - GFX: 网页 GFX 的音频,当节目中应用了网页 GFX 时,该音频出现在调音台上。

#### 音量条

除监听以外,每个音频都有对应的音量条,显示电平等级。 音量条的电平显示范围为 -88dB 到 0dB。音量条右侧显示峰值数值。色块和刻度可指示信号是否有失真的危 险,如下表所示。

| 颜色 | 刻度范围      | 说明       |
|----|-----------|----------|
| 绿色 | -88 ~ -40 | 音频设备接入   |
| 绿色 | -40 ~ -20 | 音量较低     |
| 黄色 | -20 ~ -10 | 音量正常     |
| 红色 | -10 ~ 0   | 音频有失真的危险 |

#### 调节音频电平

每个音频都有对应的用于调节音频电平增益的推子。

- 移动推子调节音平。调节范围为 -40dB 到 10dB。
- · 在推子刻度右侧会显示当前调节的数值。双击该数值,可还原推子到 0dB。

#### 设置节目输出音频

"直播"右侧的按钮可以打开或关闭节目输出音频。

- ■):表示节目输出音频开启。
- 💦 : 表示节目输出音频关闭。

#### 设置监听

监听拥有独立的音平,默认为 -15dB 增益,对监听音频的设置不会影响节目输出音频。

#### 设置监听属性

点击"监听"设置以下属性。

· 选择设备:选择监听设备。

- · 耳机插孔: 连接到耳机插孔的设备。
- 蓝牙设备:通过蓝牙连接的设备。
- USB 设备: 连接到 USB 3.0 接口的设备。系统会自动列举设备名称。

#### ・ 监听选项:

打开或关闭"MIC 输入"开关,设置是否监听麦克风。默认打开。

#### 开启/关闭监听

"监听"右侧的按钮可开启或关闭监听。

- ●):表示已开启监听。
- ▶ : 表示已停止监听。

#### 单独监听

- 点击各音频源右侧的 🎧 可单独监听该音频。
- ・ 点击 😱 取消单独监听。

#### 设置音频输入源

#### 音频关联状态

- · 当某个音频输入源在多个场景里存在时,它在调音台的名称显示为绿色。点击名称可以改变它的关联状 态。也适用于全局音频,包括麦克风、蓝牙和 USB 音频。
  - 🔗: 表示音频关联。对该音频的设置,对于所有的场景生效。
  - · 沈 : 表示音频非关联。你可以为每个场景自定义混音模式和音频电平。
  - 从 강 状态切换至 🔗 状态,节目的同一音频即自动采用当前的音频设置。
- · 当某个音频输入源只在一个场景里存在时,它在调音台的名称显示为黑色,不可点击。对该音频的设置,对 于所有的场景生效。

点击图标设置各音频输入源的混音模式。

- · 当前音频输入源为 🔗 关联状态,或仅存在于一个场景中,或为网页:
  - AFV~: 音频跟随视频。只有当前场景含有该输入源时,才会混合该音频至节目输出。

  - ▶ ▶ · : 一直关闭。始终不混合该音频至节目输出。
- 当前音频输入源为视频、场景私有背景音乐, 或是 浞 非关联状态的其他音频输入源:

  - · 🐳 : 关闭。当前场景直播时, 不混合该音频至节目输出。
- · 当前音频输入源是全局背景音乐:
  - ●):一百打开。始终混合该音频至节目输出。
- 当前音频输入源为网页 GFX:

  - · 🐳 : 关闭。应用到节目中时, 不混合该音频至节目输出。

如果设备连接美乐威采集棒, USB 音频支持 AFV。如果是其他 USB 设备,则不支持 AFV。

#### 使用美乐威采集棒

美乐威采集棒接入 Director 设备后,可控制输入信号内嵌音频和麦克风/Line In 音频。

- · 输入信号内嵌音频: 支持 🔗 关联和 沈 非关联状态设置。参考设置音频输入源.
- ・ 麦克风/Line In 音频:
  - ● : 打开。始终混合该音频至节目输出。
  - · 🐳 : 关闭。始终不混合该音频至节目输出。

| 14:35                            |      | .ıl 🗢 🗔     |
|----------------------------------|------|-------------|
| $\leftarrow$                     | 背景音乐 |             |
| <b>Music 01</b><br><sub>未知</sub> |      | 00:13/00:31 |
| Music 02<br><sub>未知</sub>        |      | 01:11       |
| Music 03<br><sub>未知</sub>        |      | 00:41       |
|                                  |      |             |
|                                  |      |             |
|                                  |      |             |
|                                  |      |             |
|                                  |      |             |
|                                  |      |             |
| Music 01                         | -    | 00:13/00:31 |
|                                  |      | $\square$   |
| _                                |      | -           |

#### 控制背景音乐

当前直播场景含有背景音乐时,可以控制背景音乐。

#### 播放背景音乐

- 1. 点击 \_\_\_\_\_, 选择"背景音乐"。一般显示的是全局背景音乐, 如果当前场景含有私有背景音乐, 则全局背景 音乐被私有背景音乐覆盖。
- 2. 点击乐曲名称,可进行切换。
- 3. 点击底部播放控制条上的按钮可进行播放控制。
  - ・ 点击 🕑 播放,点击 🕕 暂停。
  - ・ 点击 💌 播放上一首, 点击 💌 播放下一首。
  - · 拖动播放条至指定位置。
  - · 设置播放策略:
    - ・ 〇: 列表循环
    - **〔**: 单曲循环
    - · **次**: 随机播放

#### 删除背景音乐

- 1. 点击 \_\_\_\_\_,选择"背景音乐"。
- 2. 向左滑动某首乐曲。
- 3. 点击"删除"。
- 4. 在弹出的窗口中确认删除。

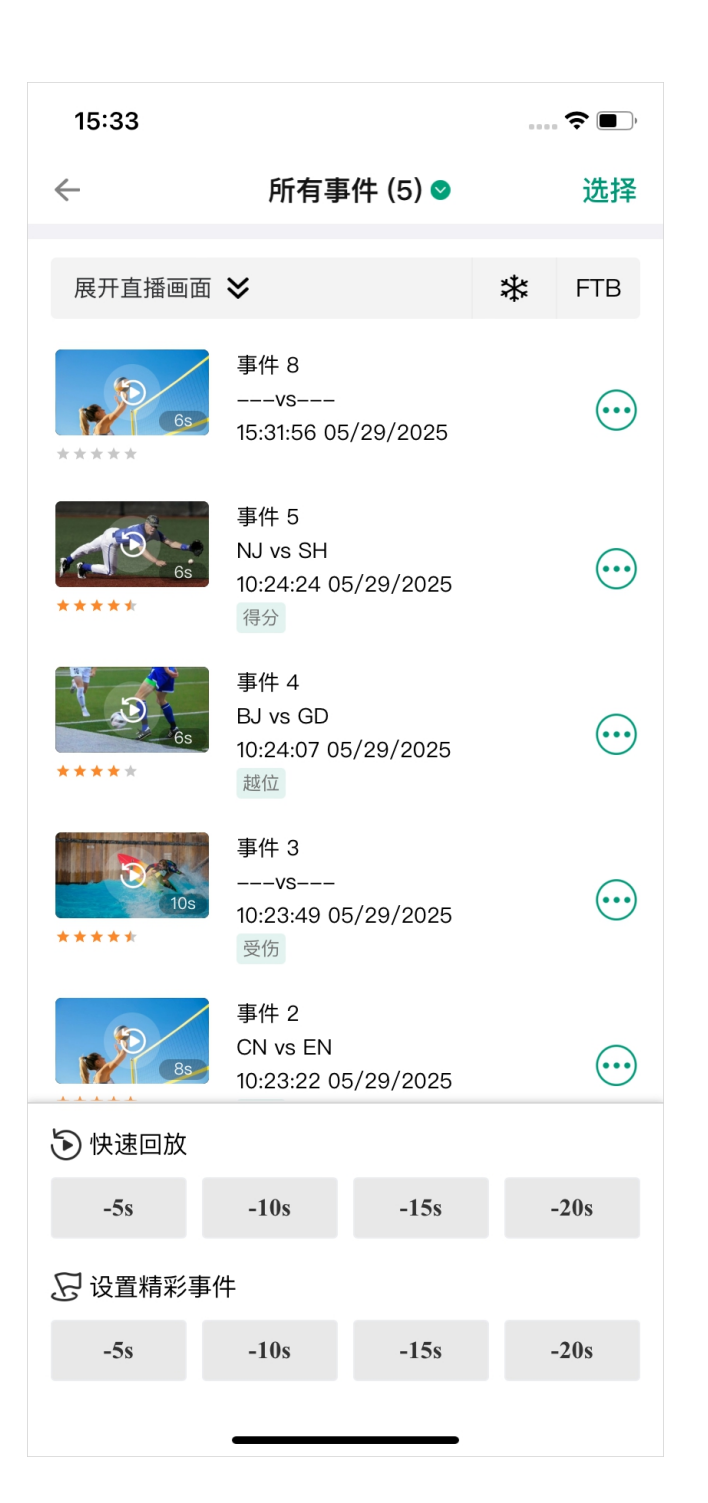

#### 控制回放

回放功能可以捕捉最精彩的时刻,减慢动作并保存您的精彩瞬间。 请在设备上启用回放功能,然后在远程助手界面点击 ——,选择"回放"。

#### 快速回放

快速回放可回顾最近的直播内容。

点击"快速回放"下方的-5s、-10s、-15s、-20s,即可回放 5秒、10秒、15秒或20秒前的直播内容。

如果启用了双镜头回放,在弹窗中选择回放顺序或布局。

#### 回放精彩事件

你也可以在直播过程中将精彩事件保存下来,稍后在合适的时间回放。

#### 设置精彩事件

点击"设置精彩事件"下方的-5s、-10s、-15s、-20s保存一个或多个回溯5秒、10秒、15秒或20秒的事件。

#### 管理和回放精彩事件

- 1. 点击 💮 配置以下项目:
  - "事件名称":输入或更改事件的名称,以便于识别和管理。
  - · "队伍名称": 输入或更改与该事件相关的队伍名称, 明确参与方。
  - · "标签": 点击"添加标签"添加描述性标签, 这有助于快速标记关键信息。然后, 为每个事件选择最多三 个标签。
  - "播放范围": 拖动 A 或 B 滑块精确设置精彩事件的起始和结束点, 以聚焦于重要片段。
  - "评分":用星级对事件进行评分,直观反映事件的重要程度或精彩程度。
  - "分享":在弹窗中选择一个目标分享事件,同时保存到移动设备。
  - · "删除":删除不必要的事件及其相关信息。

| 15:33                                                                                                    |                                                                                                    | ᄎ 🔳 ) |
|----------------------------------------------------------------------------------------------------|----------------------------------------------------------------------------------------------------|-------|
| $\leftarrow$                                                                                                    | 所有事件 (5)                                                                                                    | 选择    |
| 展开直播画面                                                                                                    | ≽                                                                                                    | * FTB |
| *****<br>*****                                                                                                    | <ul> <li>事件</li> <li>事件名称</li> <li>15:3</li> <li>八 队伍名称</li> <li>○ 标签</li> <li>事件</li> <li>10:2</li> <li>公 评分</li> <li>(2 分享</li> <li>事件</li> <li>西 删除</li> </ul> |       |
| *****                                                                                                    | 10:24:07 05/29/2028<br>越位<br>事件 3<br>vs<br>10:23:49 05/29/2028<br>受伤<br>事件 2<br>CN vs EN                                                                          | 5 .   |
| •         •         •         •         •         •         •         •         •         •         •         •         •         •         •         •         •         •         •         •         •         •         •         •         •         •         •         •         •         •         •         •         •         •         •         •         •         •         •         •         •         •         •         •         •         •         •         •         •         •         •         •         •         •         •         •         •         •         •         •         •         •         •         •         •         •         •         •         •         •         •         •         •         •         •         •         •         •         •         •         •         •         •         •         •         •         •         •         •         •         •         •         •         •         •         •         •         •         •         •         •         •         •         •         •         •         • | 10:23:22 05/29/2025                                                                                                    | 5     |
| -5s                                                                                                    | -10s -15s                                                                                                    | -20s  |
| 兄 设置精彩事                                                                                                    | 件                                                                                                    |       |
| -5s                                                                                                    | -10s -15s                                                                                                    | -20s  |
|                                                                                                    | ·                                                                                                    | -     |

- 2. 点击标题行上的箭头图标展开筛选页面,然后点击一个条件以筛选事件:
  - "所有事件":列出所有事件。
  - · "时间": 您可以筛选"过去一小时"、"今天" 以及"今天和昨天"的事件。
  - · "标签":您可以根据不同的标签筛选事件
- 3. 回放单个事件:
  - i. 点击事件缩略图,弹出预览窗口。
  - ii. 点击播放按钮预览该事件。
  - iii. 点击"回放"按钮开始回放此事件。

如果启用了双镜头回放,在弹窗中选择回放顺序或布局。

- 4. 回放多个事件:
  - i. 点击右上角的"选择"。
  - ii. 选择需要的事件,或点击"全选"。
  - iii. 点击底部的"回放…"。
  - iv. 选择回放操作:
    - · "回放一次": 仅回放一次, 然后返回直播画面。
    - "循环回放":反复回放,直到手动退出。
    - "循环回放 x 分":设置循环回放的时间长度。
  - v. 点击"回放"开始回放所有选定的事件。
- 5. 如需删除多个事件,点击右上角的"选择",选择需要的事件,或点击"全选",然后点击底部的"删除"。

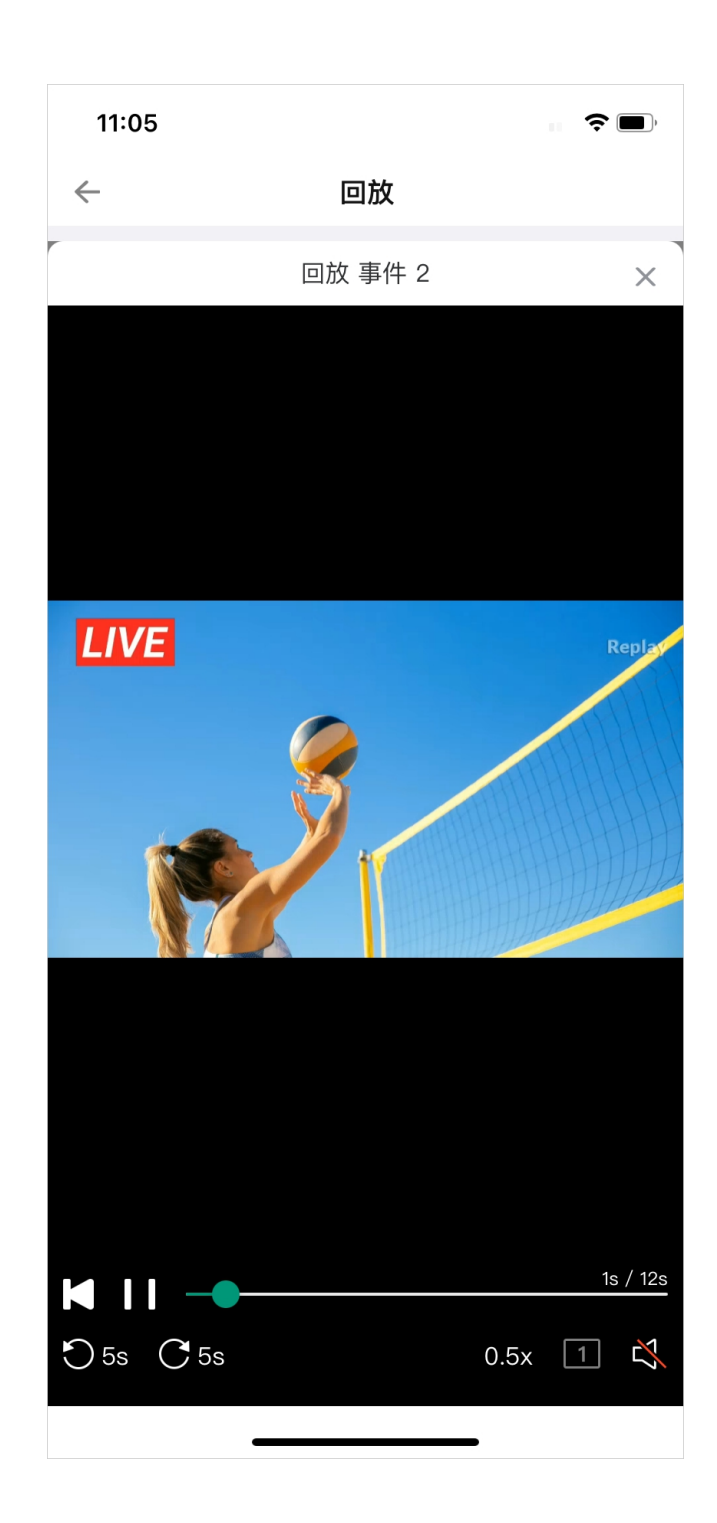

#### 控制回放

进入回放模式后,可看到回放画面。在屏幕上双击可在两种效果之间切换:一种是按比例缩放图像以适应屏 幕,并留出一些空白(边距);另一种是按比例缩放图像以填充屏幕,可能会裁剪边缘。 通过下方的工具,你可以控制回放。

- · 拖动进度条的播放头以调整进度。
- ・ 点击 📕 返回视频的开头。
- · 点击 ▶ 或 **↓↓** 播放或暂停。
- ・ 点击 〇 或 C 快退快进。
- · 点击速度按钮更改播放速度,选项包括 0.1x、0.25x、0.33x、0.5x(默认)、0.75x、1.0x。
- · 点击镜头切换按钮切换回放画面。
  - · **1**:镜头1
  - · 2:镜头2
  - · **12**:镜头1和2的组合画面
  - 21: 镜头 2 和 1 的组合画面 •
- (快速回放) 🕶 设置更多功能。
  - · "保存精彩事件":将"快速回放"的内容保存到相册。
  - · "打开/关闭声音": 将回放声音静音或取消静音。
- · (回放精彩事件)点击声音按钮静音或取消静音。
- 点击 X 退出。

| 11:06        |             | <b>?</b> • |
|--------------|-------------|------------|
| $\leftarrow$ | 添加快捷银       | 建          |
|              |             |            |
| 名称           | FTB         |            |
| 功能           | Turn on FTB | ×          |
|              | +添加功能       |            |
| 按键           | 12          | а          |
|              | 键码          | 键文本        |
|              | 保存          |            |
|              | 取消          |            |
|              |             |            |
|              |             |            |
|              |             |            |
|              |             |            |
|              |             |            |
|              |             |            |
|              |             |            |
|              |             |            |
|              |             |            |
|              |             |            |

#### 控制快捷键

您可以将 USB 键盘或蓝牙键盘连接到 Director 设备,然后在 App 上设置快捷键,以实现更方便的控制。

#### 添加快捷键

- 1. 点击 📥 并选择"快捷键"。
- 2. 点击"添加"
- 3. 输入快捷键的自定义名称。
- 4. 点击"添加功能",然后在"功能"的下拉框中选择一个功能。某些功能需要更多选择或操作,请按照屏幕提示 继续操作。点击"添加"。
- 5. 如需添加更多功能, 重复步骤 4。
  - 一个快捷键最多可添加3个功能。当按此键时,所有功能同时执行。
  - · 此外,它还提供额外的"Wait"功能,可在每两个功能之间添加。通过设置等待时间,只需轻轻一按,就 能按顺序激活一组功能,使其逐一生效。
- 6. 点击"选择按键作为快捷键"。
  - i. 在键盘上按一个键以查找键码,你也可以输入键码数字。支持同时按 2 个或更多键。
  - ii. 输入键上的键文本以帮助识别该键。你也可以输入自定义文本。
  - iii. 点击"添加"。
- 7. 点击"保存"完成该快捷键的创建。
- 8. 重复步骤 2 到 7, 添加更多快捷键。
- 9. 快捷键列表显示所有的快捷键(包括键文本和自定义名称)以及对应的功能。点击一个快捷键或按一个 键,测试该快捷键是否正常工作。
- 10. (可选)点击右上角的"键码"可显示或隐藏键码。

| 11:06                    |      | ···· 🗢 🔳) |
|--------------------------|------|-----------|
| $\leftarrow$             | 快捷键  | ② 键值      |
| F<br>FF                  |      |           |
| 4<br>GFX on              |      |           |
| <sup>1</sup><br>Mute MIC |      |           |
|                          |      | ا ب       |
|                          |      |           |
|                          |      |           |
|                          | + 添加 |           |

#### 编辑快捷键

- 1. 点击 🚞 并选择"快捷键"。
- 2. 将快捷键向左滑动
- 3. 点击 📝 编辑以下属性。
  - 重命名快捷键。
  - · 点击功能可重新选择功能。
  - 拖动可改变功能顺序。
  - 点击 X 删除功能
  - · 点击"添加功能"可添加更多功能。
  - · 点击键码或键文本更改按键。
- 4. 点击"保存"。

#### 设置快捷键文字和背景颜色

- 1. 点击 🧮 并选择"快捷键"。
- 2. 将快捷键向左滑动
- 3. 点击 🔷 设置文字和背景颜色。
- 4. 点击"保存"。

#### 删除快捷键

- 1. 点击 🚞 并选择"快捷键"。
- 2. 将快捷键向左滑动
- 3. 点击 🔟 , 然后点击"删除"确认。
- 4. 点击"保存"。

| 13:33               | ::!! 🗢 🖪            |  |
|---------------------|---------------------|--|
| ← 输入信息              |                     |  |
| HDMI 1              | HDMI 2              |  |
| YUV, 59.94 fps      | RGB, 10 fps         |  |
| <b>1920×1080p60</b> | <b>1920×1080p60</b> |  |
| ©                   | ©                   |  |
| WEBCAM 1            | WEBCAM 2            |  |
| OBSBOT Tiny 2       | USB Capture HDMI+   |  |
| MJPG, 9.79 fps      | UYVY, 9.99 fps      |  |
| <b>1920×1080p60</b> | 1920×1080p60        |  |
| RTSP                | SRT                 |  |
| RTSP                | SRT                 |  |
| rtsp://10.10.       | srt://0.0.0.0:2500  |  |
| 4.6 Mbps            | s, 2.0 Mbps         |  |
| 1920×1080p25        | 1920×1080p60        |  |
| RTMP                | ■                   |  |
| RTMP                | 机位 #1               |  |
| rtmp://12           | Redmi K70 Ultra     |  |
| vs, 2.0 Mbps        | s, 8.6 Mbps         |  |
| 1920×1080p60        | 1080x1920p30        |  |
|                     |                     |  |

## 查看输入信息

点击 👥 并选择"输入信息"即查看当前节目各个输入源的信息,其中 HDMI 和 WEBCAM 一直显示,其他输 入源则需要在场景中添加后才显示。

- **HDMI 1**: HDMI 1 的输入状态
  - · 格式: HDMI 输入源的色彩格式,如 YUV、RGB
  - · 实时帧率: HDMI 输入源的实时帧率
  - · 分辨率/ 帧率: HDMI 输入源的原始分辨率和帧率, 如 1920x1080p60
  - · *未连接*:没有连接输入源
- HDMI 2: HDMI 2 的输入状态。
  - · 格式: HDMI 输入源的色彩格式,如 YUV、RGB
  - · *实时帧率*: HDMI 输入源的实时帧率
  - · 分辨率/ 帧率: HDMI 输入源的原始分辨率和帧率, 如 1920x1080p60
  - · *未连接*:没有连接输入源
- WEBCAM 1: WEBCAM 1 的输入状态
  - *设备名称*: WEBCAM 1 绑定的设备名称
  - ・ 格式: WEBCAM 输入的视频格式,如 YUYV、NV12、MJPEG、UYUV
  - *实时帧率*: WEBCAM 输入源的实时帧率
  - · 分辨率/ 帧率: 添加 WEBCAM 1 到场景时所设置的分辨率和帧率, 如 1920x1080p60
  - · *未连接*:没有输入源连接,或未在场景中添加输入源
- WEBCAM 2: WEBCAM 2 的输入状态
  - 设备名称: WEBCAM 2 绑定的设备名称
  - 格式: WEBCAM 输入的视频格式,如 YUYV、NV12、MJPEG、UYUV
  - *实时帧率*: WEBCAM 输入源的实时帧率

- · 分辨率/ 帧率: 添加 WEBCAM 2 到场景时所设置的分辨率和帧率, 如 1920x1080p60
- 未连接:没有输入源连接,或未在场景中添加输入源
- **RTMP**: RTMP 流的输入状态
  - *流名称*: RTMP 流的名称
  - ・ URL: RTMP 流的 URL
  - 编码格式: RTMP 流的编码格式, 如 H.264
  - *实时帧率*: RTMP 流的实时帧率
  - *码率*: RTMP 流的实时码率
  - · 分辨率/ 帧率: RTMP 流的原始分辨率和帧率, 如 1920x1080p60
  - *未连接*:没有 RTMP 输入信号
- SRT: SRT 流的输入状态
  - *流名称*: SRT 流的名称
  - ・ URL: SRT 流的 URL
  - 编码格式: SRT 流的编码格式,如 H.264、H.265
  - *实时帧率*: SRT 流的实时帧率
  - *码率*: SRT 流的实时码率
  - · 分辨率/ 帧率: SRT 流的原始分辨率和帧率, 如 1920x1080p60
  - *未连接*:没有 SRT 输入信号
- ・ **RTSP**: RTSP 流的输入状态
  - *流名称*: RTSP 流的名称
  - ・ URL: RTSP 流的 URL
  - 编码格式: RTSP 流的编码格式, 如 H.264、H.265
  - *实时帧率*:: RTSP 流的实时帧率

- *码率*:: RTSP 流的实时码率
- · 分辨率/ 帧率: RTSP 流的原始分辨率和帧率,
- · *未连接*:没有 RTSP 输入信号
- · **手机摄像头**:手机摄像头的输入状态
  - 机位名称:手机摄像头机位的自定义名称
  - · *手机名称*:手机的自定义名称或型号
  - · 编码格式:手机摄像头的编码格式
  - · *实时帧率*:手机摄像头的实时帧率
  - 码率: 手机摄像头的实时码率
  - · *分辨率/帧率*:添加手机摄像头到场景时所设置的分辨率和帧率
  - 未连接:没有手机摄像头输入信号

| 09:42                                                                                                    |                         | <b>?</b> ,              |  |
|----------------------------------------------------------------------------------------------------|-------------------------|-------------------------|--|
| $\leftarrow$                                                                                                   | 设备状态                    |                         |  |
| <b>じまいしま (1997)</b><br>には<br>に<br>た<br>に<br>た<br>の<br>の<br>の<br>の<br>の<br>の<br>の<br>の<br>の<br>の<br>の<br>の<br>の |                         |                         |  |
| 固件版本<br><b>1.3</b>                                                                                             | 软件版本<br><b>3.1.1134</b> | 硬件版本<br><b>A</b>        |  |
| CPU<br>30.58%                                                                                                  | 内存<br><b>50%</b>        | 核心温度<br><b>50.05°C</b>  |  |
| 上电时间<br><b>43 m</b>                                                                                            | 剩余空间<br><b>31.1 GB</b>  | 风扇转速<br><b>3776 rpm</b> |  |
| 内核<br><b>427</b>                                                                                               |                         |                         |  |
| (( <sub>1</sub> )) 蜂                                                                                           | 离                       | 蓝牙                      |  |
| <b>?</b> 19                                                                                                    | 2.168.67.65             | 以太网<br>10.10.57.72      |  |

#### 查看设备状态

点击 \_\_\_\_\_,选择"设备状态",打开 Director 设备状态页面,将显示以下信息。

- · 设备图片:显示连接的 Director 设备型号图片。
- 设备名称:显示连接的设备的名称。
- S/N:设备序列号,与机身上的序号相同。
- 电源: 电源连接状态, 显示连接电源线, 或电池电量。
- · 固件版本: 设备的固件版本。
- 软件版本:设备的软件版本。
- · 硬件版本: 设备的硬件版本。
- CPU:设备当前的 CPU 使用率,为百分数。
- · 内存:设备当前的内存使用率,为百分数。
- · 核心温度:当前设备芯片的温度。 为避免设备过热,请保持设备工作环境干净、温度适中。当核心温度接近 90℃时,建议通过降低环境温度 给设备降温。
- · 上电时间:距离设备上次启动的时长。
- 剩余空间:存储的剩余容量。
- · 风扇转速:当前每分钟风扇转速,随设备温度变化而变化。
- · 内核:内核资源的使用量。
- 网络: 蜂窝、蓝牙、WiFi、以太网、热点的连接状态和信息。

远程助手可以将连接的 Director 设备关机。

- 1. 点击右上角的 ່ ,选择"关机"。
- 2. 在弹出页面中确认关机。

# 手机摄像头

"手机摄像头"功能,可以将手机或平板电脑作为一个网络摄像头,成为 Director 设备的输入源,也可以通过 SRT 推流到目的地址。

| 10:29 🕣           |                 | €645             |
|-------------------|-----------------|------------------|
| ÷                 | 手机摄像头           |                  |
| 共发现1个设备           |                 |                  |
| DMA511220416050   |                 | SN:A511220416050 |
| 机位 #<br>srt://19: | 2.168.67.2:9111 | 连接               |
|                   |                 |                  |
|                   |                 |                  |
|                   |                 |                  |
|                   |                 |                  |
|                   |                 |                  |
|                   |                 |                  |
|                   |                 |                  |
|                   |                 |                  |
|                   |                 |                  |
|                   |                 |                  |

## 连接手机摄像头

- 1. 确保你的移动设备与 Director 设备在同一网络中。
- 2. 确保 Director 设备上当前节目中已添加手机摄像头。
- 3. 打开 Director Utility App, 点击"手机摄像头"。
- 4. 在发现的设备列表中,选择某个设备的一个机位,点击"连接"。
- 5. 移动设备进入拍摄模式,所拍摄的画面即显示在 Director 设备对应的场景画面中。

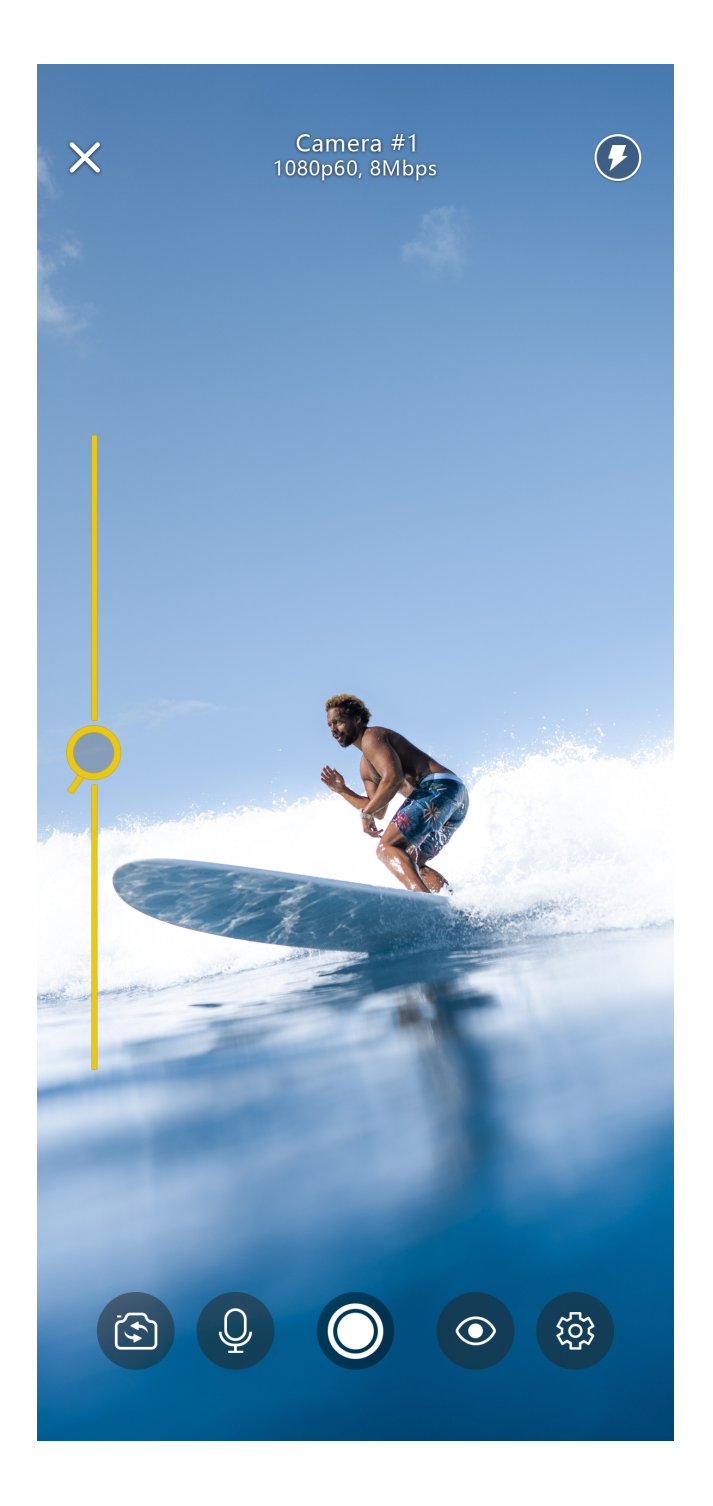

#### 操控摄像头

- 1. 转动移动设备切换横屏或竖屏模式。(竖屏锁定已取消。)
- 2. 拖动左边的 >> , 推近或拉远镜头。
- 3. 点击屏幕上某个位置,即可聚焦。屏幕上出现一个黄色方框,表示对焦区域,拖动 🔆 调节亮度。
- 4. 长按屏幕上某个位置,可锁定自动曝光/自动对焦。屏幕上出现一个带 🛑 的黄色方框,相机焦点就会锁 定在该部分。它将一直保持锁定状态,直到点击屏幕的其他部分。
- 5. 点击 ① ,选择前置镜头或后置镜头。你还可以选择连接到 iPad 上的 USB 镜头。

使用外接 USB 镜头,要求 iPad 的系统为 iPadOS 17 及以上,并且需要使用 USB-C 接口进行连 接。

- 6. 点击 🔍 / 🔍 , 打开或关闭麦克风。
- 7. 点击 🔘 将拍摄内容录制到移动设备中。
- 8. 点击 🔍 设置是否显示以下内容。
  - · "镜头名称":你在 Director 设备上添加手机摄像头源时设置的名称。
  - "画面质量": 你在 Director 设备上添加手机摄像头源时设置的画面质量。
  - "性能状态":移动设备的性能,包括CPU、内存、编码和丢包。(CPU和内存仅支持iOS)
  - · "声音电平指示": 以音平条显示移动设备的声音电平。
  - ・ "PTZ 控制": 镜头 PTZ 控制条。
  - "Tally 灯": 📟 表示手机摄像头画面正在设备上直播; 📟 表示正在设备上预览。
  - "镜头参数":镜头的参数,包括白平衡,ISO,对焦和曝光。这些可以在 专业模式中设置。
- 9. 点击 <sup>②</sup> 设置镜头参数,参考专业模式。
- 10. 点击 🛞 / 🕑 , 打开或关闭手电筒。

46

## 11. 点击 🗙 退出连接。

App 会记住退出时的设置,包括横竖屏模式,前后镜头等。当再次连接设备时,自动还原退出前的设 置。

## 专业模式

点击 😳 设置镜头参数。各项目的默认设置为 🗛 ,即自动调节。

- WB 白平衡:选择适当的白平衡模式,确保色彩范围逼真。
- ISO ISO: 滑动 ISO 值设置相机感光度。
- ⑦ 对焦:拖动滑块调整焦距。 .
- ☑ 曝光:滑动更改曝光指。
- 101 IS: 点击图标启用或禁用图像稳定功能。

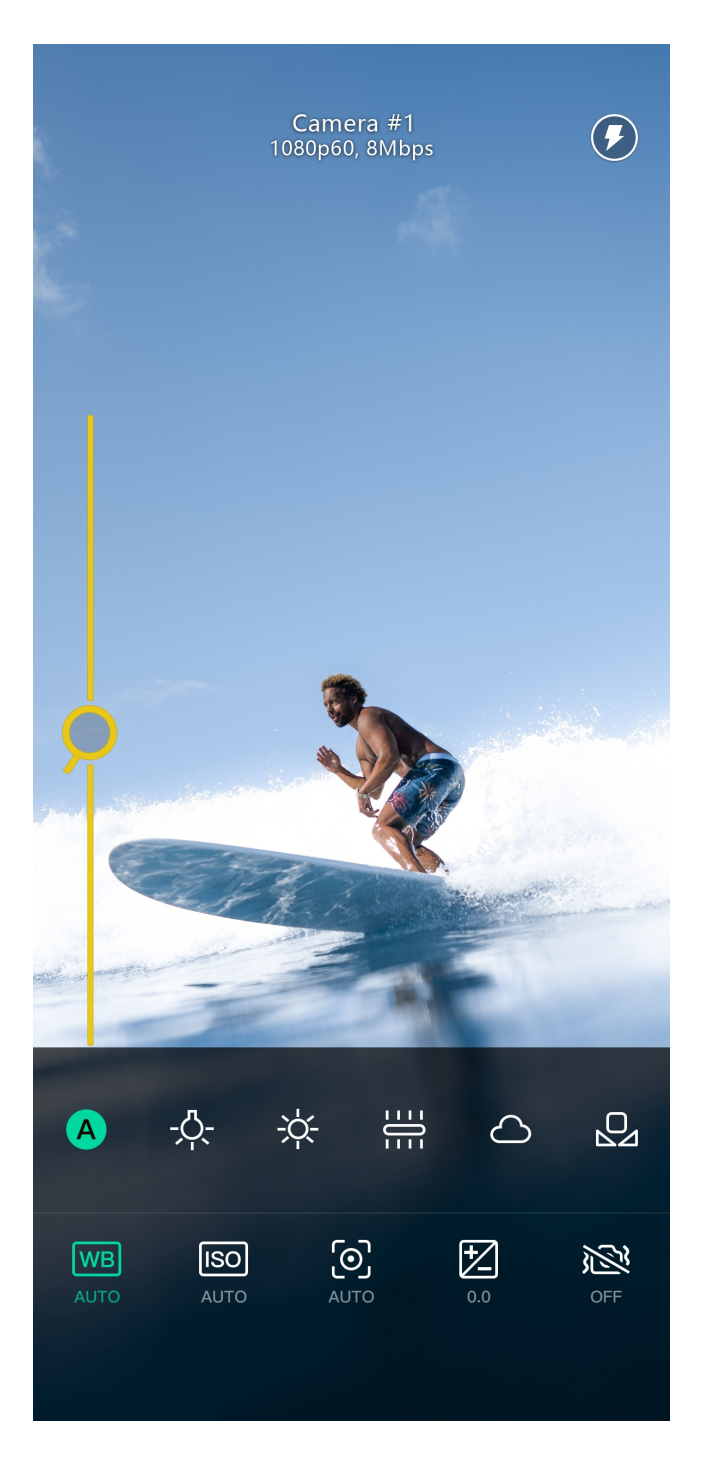

| 10:43        |         | 🗢 🔟     |
|--------------|---------|---------|
| $\leftarrow$ | SRT 服务器 |         |
| 地址           |         | >       |
| 端口           |         | >       |
| 流 ID         |         | >       |
| 时延           |         | >       |
| 编码参数         |         | 高级 >    |
| HIGH         | MEDIUM  | LOW     |
| 加密           |         | •       |
| AES-128      | AES-192 | AES-256 |
| 密文           |         | >       |
|              | 连接      |         |
| 历史SRT 服务器:   |         |         |
| _            |         | -       |

#### SRT 推流

Director Utility App 可以将移动设备拍摄的实时画面通过 SRT 协议向目的地址推流

- 1. 确保移动设备已接入网络。
- 2. 打开 Director Utility App, 点击"手机摄像头"。
- 3. 点击右上角的 🏠 , 打开 SRT 服务器设置页面。
- 4. 点击"地址", 输入接收端的地址。
- 5. 点击"端口", 输入接收端的端口号。取值范围为 1-65535。
- 6. 点击"流 ID", 输入自定义 ID, 可包含 0-256 个字符。
- 7. 点击"延迟时间",设置时长。建议与接收端的延迟时间保持一致。取值范围为 20~8000ms。默认为 120 ms。
- 8. 设置"编码参数",选项包括 HIGH、MEDIUM、LOW。点击"高级",可以设置以下参数:
  - · 分辨率: 540、720、1080
  - ・ 帧率: 30、60
  - 视频码率:范围为 256 30000 kbps
  - ・ 音频码率: 64、96、128
- 9. (可选)打开"加密",选择加密算法,选项包括 AES 128、AES 192 和 AES 256,然后输入密文,长度为 10~79 个字符。。
- 10. 点击"连接",移动设备即进入拍摄模式,请参考 操控摄像头。

添加过的 SRT 服务器将显示在"历史 SRT 服务器"列表中,可直接选择一个服务器连接。

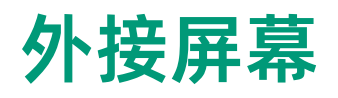

"外接屏幕" 功能适用于配备 USB-C 接口(USB 3.0 及以上版本)的平板电脑。如果您使用的是 iPad,则其系统应运行在 iPadOS 17 或更高版本。 要使用此功能, Director 设备(V3.1 及以上)应设置为 UVC + UAC 模式。对于 Director One,还需前往"设置">"HDMI/DP Out",选择 DP (USB-C) Out 作为输出显示接口。然后 按下面的方式将平板电脑 Director 设备相连。

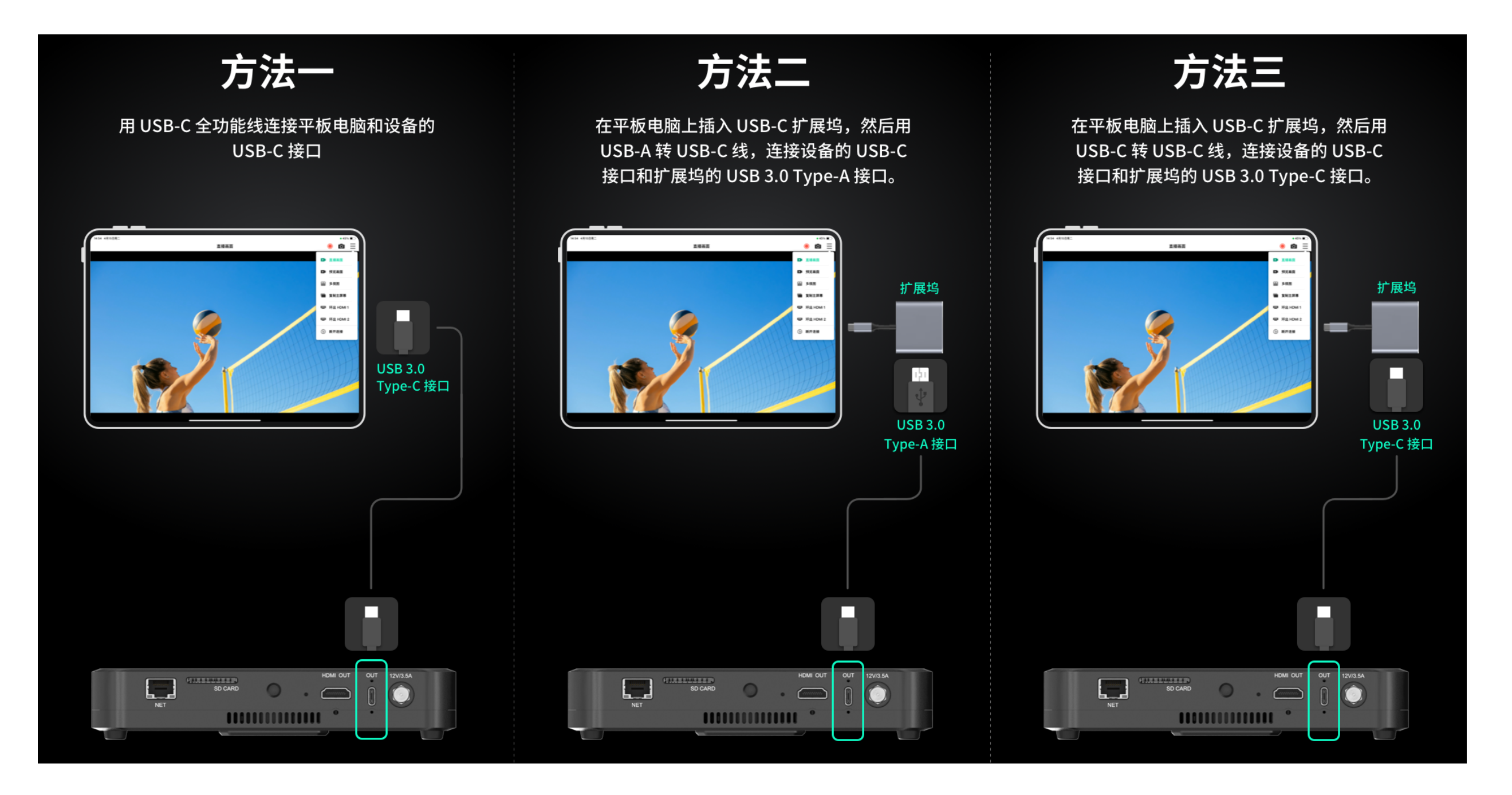

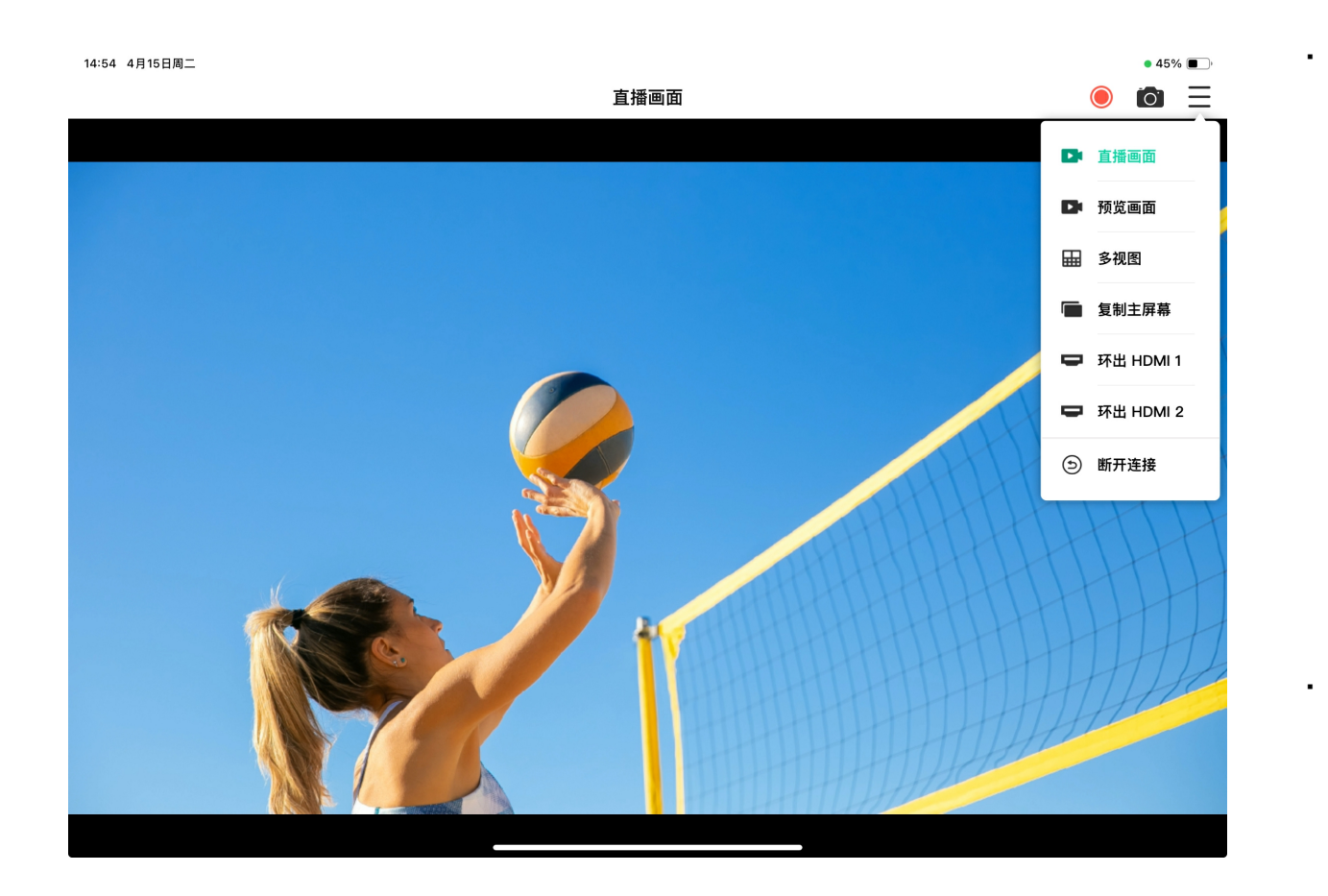

· 点击 \_\_\_\_\_ 以选择显示的内容。

- · **直播画面**:直播信号
- · **预览画面**:预览信号
- 多视图:底部显示 8 个场景缩略图,顶部有两个较大的视频框,左侧显示预览 画面,右侧显示直播画面。
- 复制主屏幕:复制设备屏幕上的所有元素,然后你可以通过平板电脑控制设 备。
- 环出 HDMI 1: 来自 HDMI 1 的信号
- 环出 HDMI 2: 来自 HDMI 2 的信号

点击 🔘 或 🔯 对当前显示的内容进行录制或截屏,录制内容和截屏图片将保 存到平板电脑的相册中。

多视图和复制主屏幕不支持录制和截屏。

• 要退出外接屏幕模式,点击 —— 并选择 断**开连接**。

常见问题

#### Director 设备已连接网络,但 App 找不到设备?

当手机提示"请开启定位服务,并连接 WiFi "时,请进入"设置" > "隐私" > "定位服务",打开定位服务,并加入到 Director 设备同一网络。 如果您的手机连接了蜂窝网络络,例如 4G 网络, 您还是需要将手机连接到 WiFi, 并与 Director 设备在同一网络中。

当手机提示"定位服务已打开,已连接 WiFi: xxxx"时,请检查Director 设备与您的手机是否连接到同一网络。 如果不是,请将它们连接到同一个网络。

#### iOS 设备已连接 Wi-Fi 但无法搜索到 Director 设备?

在 iOS 14 及以上的设备上,如果已连接到和 Director 设备同一网络,但无法发现设备时,需要检查是否开启对应权限。

在 iOS 14 及以上的设备上,首次使用 Director Utility App 时,将弹出对话框提示用户是否允许该 App 发现局域网上的设备,如果选择不允许,App 将无法搜索到局域网内的 Director 设备。 如果想重新允许该 App 发现设备,你可以在 iOS 设备上进入"设置">"隐私">"局域网",然后找到 Director Utility App,打开后面的开关。

#### 手机提示"未创建手机摄像头"?

使用 Director Utility App 的手机摄像头功能连接 Director 设备时,首先需要在设备上为当前节目创建一个或多个手机摄像头。

- 1. 点击设备主界面上的 ,选择手机摄像头进行创建。
- 2. 在手机上打开 App, 点击**手机摄像头**, 然后会列出已创建手机摄像头的设备。
- 3. 点击机位后面的连接,手机进入拍摄模式,手机实时拍摄的画面出现在设备对应的场景中。

技术支持

#### 获得最新资料

您可以在美乐威官网 介绍页面获得产品介绍、用户手册等最新资料。

## 获得技术支持

您可以通过以下两种方式获得技术帮助:

- 美乐威知识库涵盖入门、开发、故障解决等方面的常见问答,使用知识库自助查询技术问题是您获得帮助的最快途径。如果我们提供的信息无法解答您的疑问,请在知识库内 的任一文章页面底部点击"没有找到答案?"后的 联系我们 按钮,发送技术支持请求。
- · 联系美乐威技术支持团队
  - · 电话: 15365077036

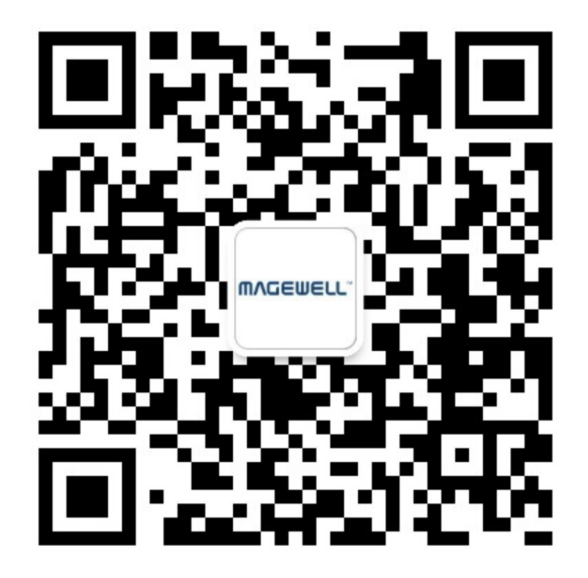

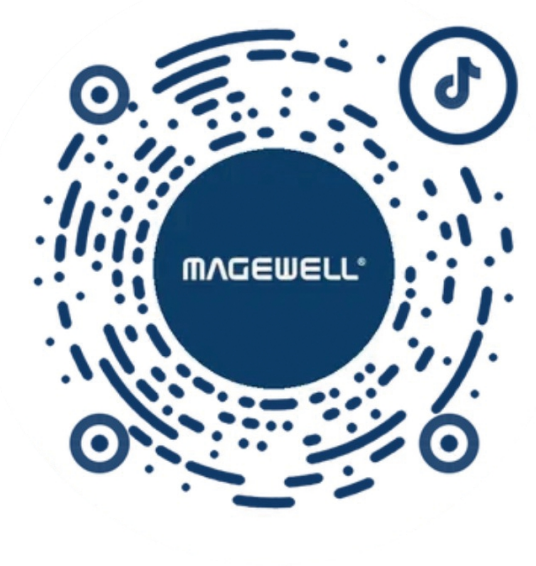

微信公众号:美乐威Magewell

抖音号:美乐威Magewell

术语和缩略语

#### AES

Advanced Encryption Standard, 高级加密标准, 是一种用于加密数据的标准。

#### FTB

Fade to black, 渐黑, 即让节目逐渐消失, 进入黑屏, 通常用在场景或节目结束时。

#### GFX

Graphics Overlay, 图形叠加, 即用于展示在直播内容(如视频或游戏)之上的图形和文本。

#### RTMP

Real Time Messaging Protocol,实时消息传输协议。RTMP是一种设计用来进行实时数据通信的网络协议,主要用来在Flash/AIR平台和支持RTMP协议的流媒体/交互服务器之间进行音视频和数据通信。

#### SRT

Secure Reliable Transport,安全可靠传输协议,是一种基于UDT协议的开源互联网传输协议,解决了复杂的传输时序问题,可以减少延迟,消除中心瓶颈,并 降低网络成本。SRT 还支持 AES 加密。